# Altivar 61/71

DeviceNet<sup>™</sup> card

# User's manual

VW3 A3 309

11/2010

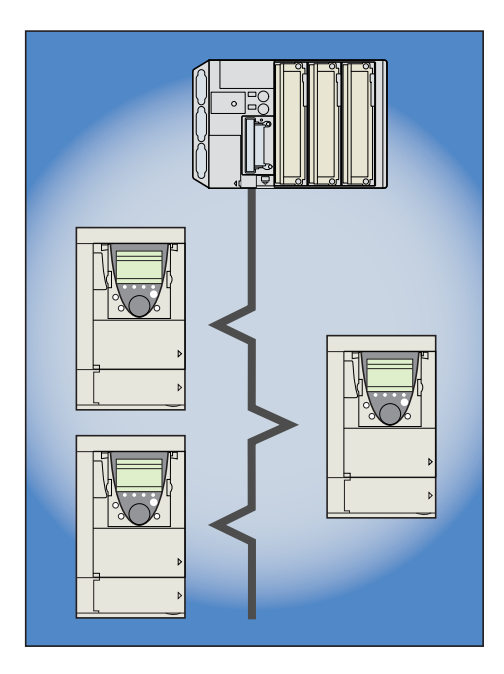

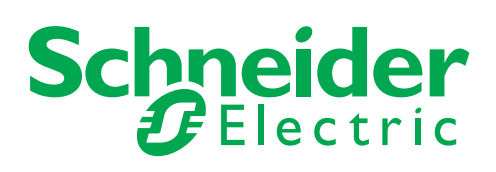

1755877

# Contents

| Before you begin                            | 3  |
|---------------------------------------------|----|
| Documentation structure                     | 4  |
| Introduction                                | 5  |
| Presentation                                | 5  |
| Notation                                    | 5  |
| Quick start                                 | 6  |
| Hardware setun                              | 7  |
| Receint                                     | 7  |
| Hardware description                        | 7  |
| Installing the card in the drive            | 7  |
| Coding the switches                         |    |
| Wiring to the network                       | 10 |
| Cable routing practices                     | 10 |
| Wiring the DeviceNet connector              | 10 |
|                                             |    |
| Configuring by the drive HIVII              | 12 |
| Configuring the communication scappor       | 12 |
| Configuring the fault management            | 17 |
| Configuring monitored parameters            | 13 |
|                                             | 20 |
| Configuring by a network tool               | 21 |
| Network tool                                | 21 |
| Creating an EDS file                        | 21 |
| Configuring the DeviceNet scanner           | 21 |
| Editing parameters of the drive             | 22 |
| Editing objects of the drive                | 32 |
|                                             |    |
| Lising I/O mossoging                        | 35 |
| Using explicit messaging                    | 35 |
|                                             | 00 |
| Diagnostics by the drive HMI                | 36 |
| Checking the node address and the data rate | 36 |
| Signalling LED                              | 37 |
| Monitoring the communication scanner        | 30 |
| Troubleshooting the communication fault     | 39 |
| Troubleshooting the card fault              | 40 |
| DeviceNet chicete                           |    |
| DeviceNet objects                           | 42 |
| Jupponeu classes                            | 42 |
| Message router object                       | 46 |
| DeviceNet object                            | 40 |
| Assembly object                             | 49 |
| Connection object                           | 60 |
| Motor data object                           | 64 |
| Control supervisor object                   | 65 |
| AC/DC Drive Object                          | 67 |
| Acknowledge handler object                  | 68 |
| Application objects                         | 69 |
| DeviceNet interface object                  | 70 |

While every precaution has been taken in the preparation of this document, Schneider Electric SA assumes no liability for any omissions or errors it may contain, nor for any damages resulting from the application or use of the information herein.

The products described in this document may be changed or modified at any time, either from a technical point of view or in the way they are operated. Their description can in no way be considered contractual.

Read and understand these instructions before performing any procedure with this drive.

# 

#### HAZARDOUS VOLTAGE

- Read and understand the Installation Manual before installing or operating the Altivar 71 drive. Installation, adjustment, repair, and maintenance must be performed by qualified personnel.
- The user is responsible for compliance with all international and national electrical standards in force concerning protective grounding of all equipment.
- Many parts of this variable speed drive, including the printed circuit cards, operate at the line voltage. DO NOT TOUCH. Use only electrically insulated tools.
- DO NOT touch unshielded components or terminal strip screw connections with voltage present.
- DO NOT short across terminals PA and PC or across the DC bus capacitors.
- Install and close all the covers before applying power or starting and stopping the drive.
- · Before servicing the variable speed drive
- Disconnect all power.
- Place a "DO NOT TURN ON" label on the variable speed drive disconnect.
- Lock the disconnect in the open position.
- Disconnect all power including external control power that may be present before servicing the drive. WAIT 15 MINUTES to allow the DC bus capacitors to discharge. Then follow the DC bus voltage measurement procedure given in the Installation Manual to verify that the DC voltage is less than 45 VDC. The drive LEDs are not accurate indicators of the absence of DC bus voltage.

Electric shock will result in death or serious injury.

# CAUTION

#### DAMAGED EQUIPMENT

Do not install or operate any drive that appears damaged. Failure to follow this instruction can result in equipment damage.

# 2. Documentation structure

The following Altivar 61/71 technical documents are available on the Web site www.schneider-electric.com.

#### Installation manual

This manual describes:

- How to assemble the drive
- How to connect the drive

#### Programming manual

This manual describes:

- The functions
- The parameters
- How to use the drive HMI (integrated HMI and graphic HMI)

#### Communication parameters manual

This manual describes:

- The drive parameters with specific information (addresses, formats, etc.) for use via a bus or communication network
- The operating modes specific to communication (state chart)
- The interaction between communication and local control

# ■ Modbus, CANopen<sup>®</sup>, Ethernet<sup>™</sup>, Profibus, INTERBUS, Uni-Telway, DeviceNet<sup>™</sup>, Modbus Plus, Fipio, etc., manuals

These manuals describe:

- Connection to the bus or network
- Configuration of the communication-specific parameters via the integrated HMI or the graphic HMI
- Diagnostics
- · Software setup
- · The communication services specific to the protocol

#### ■ Altivar 58/58F migration manual

This manual describes the differences between the Altivar 71 and the Altivar 58/58F. It explains how to replace an Altivar 58 or 58F, including how to replace drives communicating on a bus or network.

# 3.1. Presentation

The DeviceNet communication card (catalog number VW3 A3 309) is used to connect an Altivar 61/71 drive to a DeviceNet network.

The communication card has an open-style 5-pin connector for connection to the network.

Data exchanges give access to all Altivar 61/71 functions:

- · Downloading configuration and adjustment parameters,
- Command,
- Monitoring,
- Diagnostics.

DeviceNet cables and connecting accessories must be ordered separately.

The graphic display terminal or the integrated display terminal can be used to access numerous functions for communication diagnostics.

Note: All features regarding torque control are not available for ATV61 drives.

### 3.2. Notation

#### **Drive terminal displays**

The graphic display terminal menus are shown in square brackets. Example: [1.9 COMMUNICATION].

The integrated 7-segment display terminal menus are shown in round brackets. Example: ([]] 7-).

Parameter names are displayed on the graphic display terminal in square brackets. Example: [Fallback speed]

Parameter codes are displayed on the integrated 7-segment display terminal in round brackets. Example: (L F F).

#### Formats

Hexadecimal values are written as follows: 16# Binary values are written as follows: 2#

#### Vocabulary

Depending on DeviceNet document and tools, equivalent wordings are used. The table below shows vocabulary used in the present document and other corresponding definitions.

| In this document | Other                     | Comments                   |
|------------------|---------------------------|----------------------------|
| Node address     | DeviceNet address, MAC ID |                            |
| Data rate        | Baud rate                 |                            |
| kbit/s           | kBPS, kbps, k             |                            |
| Setpoint         | Reference, target         |                            |
| Path             | Object Address            | Class, instance, attribute |

The reader should avoid mixing two terms:

· DeviceNet scanner, which is the master device on the DeviceNet network.

- Communication scanner, which is a function inside the Altivar drive.

#### Abbreviations

Req. = Required Opt. = Optional

# 4. Quick start

This section is provided to help experienced users quickly start using the DeviceNet card. If you are unsure how to complete a step, refer to the referenced chapter.

| Step | <b>)</b>                                                                                                    | Refer to                                                                                        |
|------|----------------------------------------------------------------------------------------------------|-------------------------------------------------------------------------------------------------|
| 1    | Review the safety precautions for the Altivar drive and DeviceNet card.                                                                                                    | Installation manual                                                                             |
| 2    | Verify that the Altivar drive is properly installed.                                                                                                    | Installation manual                                                                             |
| 4    | Install the DeviceNet card in the drive.<br>Verify that the Altivar drive is not powered.<br>Then, dismount the drive cover, mount the card in the drive. Finally mount the cover.                                                                                                    | Installation manual                                                                             |
| 4    | <b>Commission the DeviceNet card.</b><br>Verify that the Altivar drive is not powered.<br>Set a unique node address and the appropriate data rate using the switches on the card.<br>If desired, you can disable the switches and use parameter settings instead.                                                                                                    | 5. Hardware setup                                                                               |
| 5    | <b>Connect the drive to the DeviceNet network.</b><br>Verify that the Altivar drive is not powered.<br>Then, connect the card to the network using a DeviceNet cable.                                                                                                    | 6. Wiring to the network                                                                        |
| 6    | Apply power to the drive.<br>The card receives power from the drive.<br>Apply power to the drive.<br>The status indicator should be green.If it flashes red, there is a problem<br>(refer to <u>10. 2. Signalling LED</u> ).                                                                                                    | 10. Diagnostics by the drive HMI                                                                |
| 7    | <b>Configure the drive for your application.</b><br>Select the functions and set the parameters as required by your application.                                                                                                    | Programming manual                                                                              |
| 8    | <ul> <li>Configure the drive behaviour and I/O interface for DeviceNet by the drive HMI.<br/>Choose the suitable assemblies for your application (refer to <u>7</u>. 1. Configuring the control).</li> <li>If assemblies 100 or 101 are used, select the commands assigned to the control word (refer the Programming manual).</li> <li>Set the parameters for the following features as requiredby your application:</li> <li>Control and setpoint channels (refer to <u>7</u>. 1. Configuring the control),</li> <li>If assemblies 100 or 101 are used, input and output assignments (refer to <u>7</u>. 2. Configuring the communication scanner),</li> <li>Behaviour on communication fault (refer to <u>7</u>. 3. Configuring the fault management),</li> <li>The parameters that you would like to monitor by the drive HMI for diagnostics (refer to <u>7</u>. 4. Configuring monitored parameters).</li> </ul> | Programming manual<br>Communication parameters manual<br><u>7. Configuring by the drive HMI</u> |
| 9    | Apply power to the DeviceNet master and other devices on the network.<br>Verify that the master and network are installed and functioning in accordance with DeviceNet standards, and then apply power to them.                                                                                                    | DeviceNet master manuals<br>(DeviceNet cable system planning<br>and Installation manual)        |
| 10   | <ul> <li>Configure the scanner to communicate with the drive.</li> <li>Use a network tool such as RSNetWorx for DeviceNet to configure the scanner on the network.</li> <li>Make sure to:</li> <li>Set up the scan list,</li> <li>Map the drive data to the scan list,</li> <li>Save your DeviceNet configuration to the scanner and a file.</li> </ul>                                                                                                    | 8. 4. Configuring the DeviceNet<br>scanner                                                      |
| 11   | <ul> <li>Configure the drive by the network tool.</li> <li>Set the parameters for the following features as required by your application:</li> <li>If the data rate switches (7 and 8) are set to 1, Node address and data rate,</li> <li>If you do not use default assemblies (100 or 101), select (and configure) assemblies.</li> </ul>                                                                                                    | 8. 5. Editing parameters of the drive                                                           |
| 12   | Create a PLC program<br>Control the drive using I/O (assemblies).<br>Monitor or configure the drive using Explicit Messages.                                                                                                    | 9. Creating a PLC program<br>DeviceNet master manuals                                           |

# 5.1. Receipt

- Check that the card reference printed on the label is the same as that on the delivery note corresponding to the purchase order.
  Remove the option card from its packaging and check that it has not been damaged in transit.

# 5. 2. Hardware description

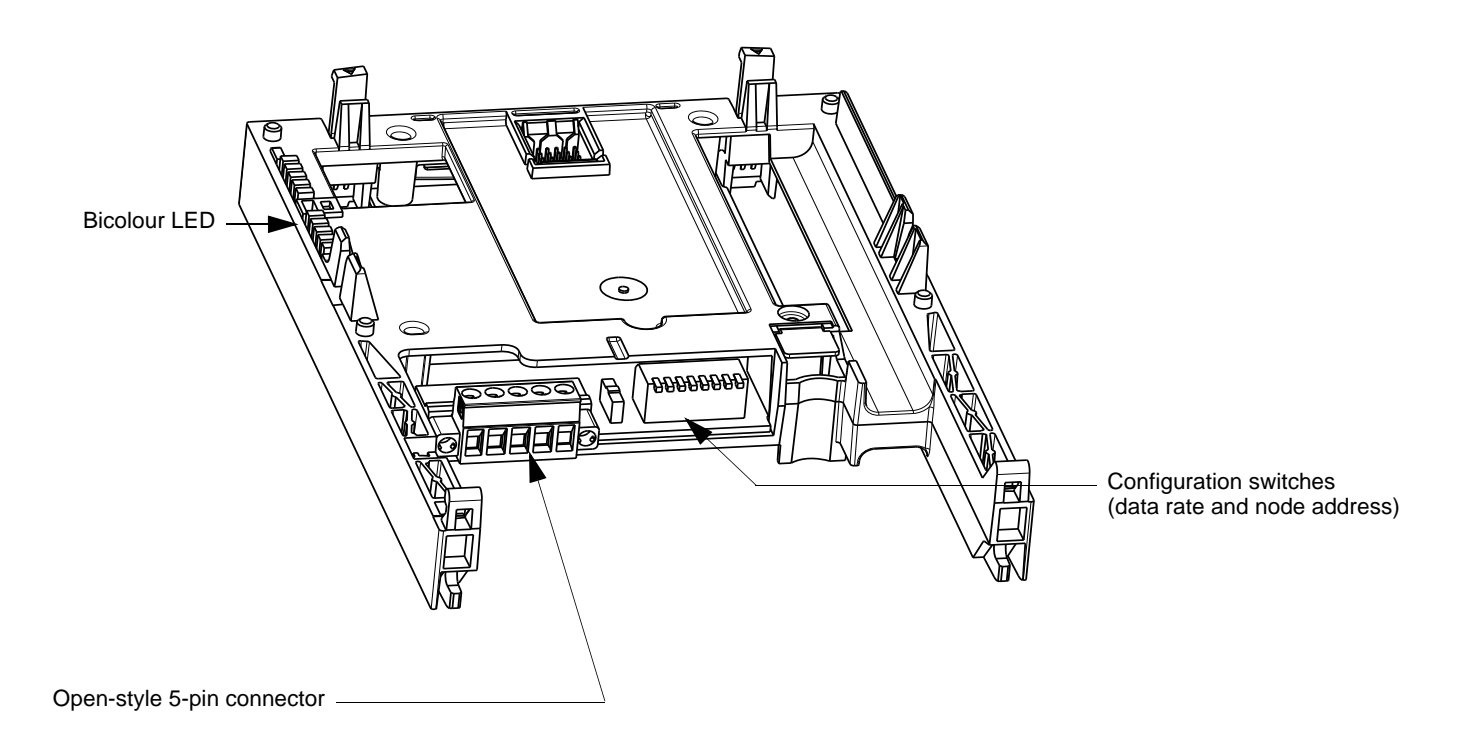

# 5. 3. Installing the card in the drive

Refer to the Installation manual.

# 5. 4. Coding the switches

#### Switches description

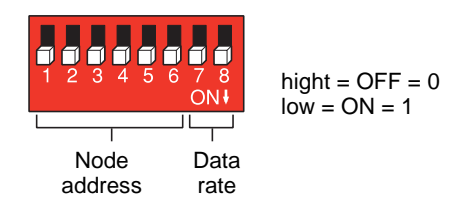

#### Overriding the switches

When switches 7 and 8 are set in position low (ON = 1), the data rate and the node address of the drive must be set by a network tool (refer to 8. Configuring by a network tool). Default values are 125 kbit/s and node address 63.

#### Coding the data rate

All devices connected to the DeviceNet network must communicate at the same data rate: 125, 250, or 500 kbit/s. The table below shows the switch settings that configure the DeviceNet data rate on the drive.

| Switch 7 | Switch 8 | Data rate                                                                                |
|----------|----------|------------------------------------------------------------------------------------------|
| 0        | 0        | 125 kbit/s                                                                               |
| 0        | 1        | 250 kbit/s                                                                               |
| 1        | 0        | 500 kbit/s                                                                               |
| 1        | 1        | The DeviceNet data rate and the node address of the drive must be set by a network tool. |

Any change to the switch setting takes effect at the next power-up.

#### Coding the node address

All devices connected to the DeviceNet network must have a unique address, ranging from 0 to 63 (decimal).

If the data rate swithes (7 and 8) are both set to 1 (on), the switches 1 to 6 are ignored and the node address must be set by a network tool (default value = 63).

The table below lists the switch setting for each valid node address. Any change to the switch setting takes effect at the next power-up.

| Node<br>address | Switches<br>12 3456 | Node<br>address | Switches<br>12 3456 | Node<br>address | Switches<br>12 3456 | Node<br>address | Switches<br>12 3456 |
|-----------------|---------------------|-----------------|---------------------|-----------------|---------------------|-----------------|---------------------|
| 0               | 00 0000             | 16              | 01 0000             | 32              | 10 0000             | 48              | 11 0000             |
| 1               | 00 0001             | 17              | 01 0001             | 33              | 10 0001             | 49              | 11 0001             |
| 2               | 00 0010             | 18              | 01 0010             | 34              | 10 0010             | 50              | 11 0010             |
| 3               | 00 0011             | 19              | 01 0011             | 35              | 10 0011             | 51              | 11 0011             |
| 4               | 00 0100             | 20              | 01 0100             | 36              | 10 0100             | 52              | 11 0100             |
| 5               | 00 0101             | 21              | 01 0101             | 37              | 10 0101             | 53              | 11 0101             |
| 6               | 00 0110             | 22              | 01 0110             | 38              | 10 0110             | 54              | 11 0110             |
| 7               | 00 0111             | 23              | 01 0111             | 39              | 10 0111             | 55              | 11 0111             |
| 8               | 00 1000             | 24              | 01 1000             | 40              | 10 1000             | 56              | 11 1000             |
| 9               | 00 1001             | 25              | 01 1001             | 41              | 10 1001             | 57              | 11 1001             |
| 10              | 00 1010             | 26              | 01 1010             | 42              | 10 1010             | 58              | 11 1010             |
| 11              | 00 1011             | 27              | 01 1011             | 43              | 10 1011             | 59              | 11 1011             |
| 12              | 00 1100             | 28              | 01 1100             | 44              | 10 1100             | 60              | 11 1100             |
| 13              | 00 1101             | 29              | 01 1101             | 45              | 10 1101             | 61              | 11 1101             |
| 14              | 00 1110             | 30              | 01 1110             | 46              | 10 1110             | 62              | 11 1110             |
| 15              | 00 1111             | 31              | 01 1111             | 47              | 10 1111             | 63              | 11 1111             |

# 5. Hardware setup

#### Examples

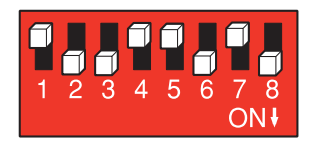

Data rate = 250 kbit/s (switches 7 and 8 = 2#01) Node address = 25 (switches 1 to 6 =  $2\#01 \ 1001$ )

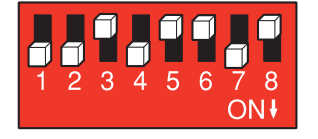

Data rate = 500 kbit/s (switches 7 and 8 = 2#10) Node address = 52 (switches 1 to 6 = 2#11 0100)

# 6. 1. Cable routing practices

When wiring Altivar 61/71 drives to a DeviceNet network, follow all wiring practices required by national and local electrical codes. Also observe the following guidelines:

- Avoid areas of high temperature, moisture, vibration, or other mechanical stress.
- Secure the cable where necessary to prevent its weight and the weight of other cables from pulling or twisting the cable.
- Use cable ducts, raceways, or other structures to protect the cable. Use these structures for signal wiring paths. They must not contain power wiring.
- Avoid sources of electrical interference that can induce noise into the cable. Use the maximum practicable separation from such sources.

When planning cable routing within a building, follow these guidelines:

- · Maintain a minimum separation of 1 m from the following equipment:
- air conditioners and large blowers,
- elevators and escalators,
- radios and televisions,
- intercom and security systems,
- fluorescent, incandescent, and neon lighting fixtures.
- · Maintain a minimum separation of 3 m from the following equipment:
- line and motor power wiring,
- transformers,
- generators,
- alternators.

When wiring in electrical equipment rooms or large electrical equipment line-ups, observe the following guidelines for cable segregation and separation of circuits:

- Use metallic conduit for drive wiring. Do not run control network and power wiring in the same conduit.
- Separate non-metallic conduits or cable trays used to carry power wiring from metallic conduit carrying low-level control network wiring by at least 300 mm.
- · Separate metallic conduits carrying power wiring or low-level control network wiring by at least 80 mm.
- Cross the metallic conduits and non-metallic conduits at right angles whenever power and control network wiring cross.
- Attenuate conducted emissions from the drive to the line in some installations to prevent interference with telecommunication, radio, and sensitive electronic equipment. Such instances may require attenuating filters. Consult the Altivar catalog for selection and application of these filters.

# 6. 2. Wiring the DeviceNet connector

The figures and the table below show the pin-outs of the card connectors. The removable DeviceNet female connector attaches to the network cable.

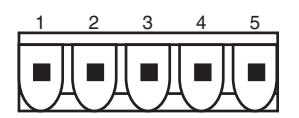

DeviceNet card male connector

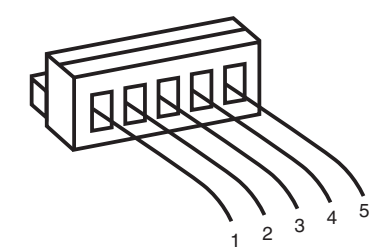

Removable DeviceNet female connector

| Pin | Name   | Color |
|-----|--------|-------|
| 1   | GND    | Black |
| 2   | CAN_L  | Blue  |
| 3   | SHIELD | Bare  |
| 4   | CAN_H  | White |
| 5   | V+     | Red   |

Line termination: If the drive is the first or the last device on the DeviceNet network, a line terminator ( $121 \Omega$  resistor) must be wired on the removable DeviceNet female connector, between pins 2 and 4 (CAN\_L and CAN\_H).

# 6. Wiring to the network

The ODVA standards (Release 2.0) specify 7 types of cables for use in DeviceNet networks:

- Thick cable
- Thin cable · Flat cable
- Cable I Cable II
- Cable IV
- Cable V

The table below lists main specifications of cables. For more information, refer to the ODVA specifications.

| Type of cable | Data conductor pair size | Power conductor pair size | Data impedance              |
|---------------|--------------------------|---------------------------|-----------------------------|
| Thick cable   | 18 AWG                   | 15 AWG                    | 120 Ω +/- 10 % (at 1 MHz)   |
| Thin cable    | 24 AWG                   | 22 AWG                    | 120 Ω +/- 10 % (at 1 MHz)   |
| Flat cable    | 16 AWG                   | 16 AWG                    | 120 Ω +/- 10 % (at 500 kHz) |
| Cable I       | 24 AWG                   | 22 AWG                    | 120 Ω +/- 10 % (at 1 MHz)   |
| Cable II      | 18 AWG                   | 15 AWG                    | 120 Ω +/- 10 % (at 1 MHz)   |
| Cable IV      | 18 AWG                   | 16 AWG                    | 120 Ω +/- 10 % (at 500 kHz) |
| Cable V       | 18 AWG                   | 16 AWG                    | 120 Ω +/- 10 % (at 500 kHz) |

The maximum permissible length of the network cable depends an the data rate and the type of cable.

| Type of cable | Data rate       |                |                |
|---------------|-----------------|----------------|----------------|
|               | 125 kbit/s      | 250 kbit/s     | 500 kbit/s     |
| Thick cable   | 500 m (1640 ft) | 250 m (820 ft) | 100 m (328 ft) |
| Thin cable    | 100 m (328 ft)  | 100 m (328 ft) | 100 m (328 ft) |
| Flat cable    | 420 m (1378 ft) | 200 m (656 ft) | 75 m (246 ft)  |
| Cable I       | 100 m (328 ft)  | 100 m (328 ft) | 100 m (328 ft) |
| Cable II      | 500 m (1640 ft) | 250 m (820 ft) | 100 m (328 ft) |
| Cable IV      | -               | -              | -              |
| Cable V       | 420 m (1378 ft) | 200 m (656 ft) | 75 m (246 ft)  |

For maximum length of the drops refer to table, whatever type of cable:

| Data rate  | Cumulative drop | Maximum drop |
|------------|-----------------|--------------|
| 125 kbit/s | 156 m (516 ft)  | 6 m (20 ft)  |
| 250 kbit/s | 78 m (256 ft)   | 6 m (20 ft)  |
| 500 kbit/s | 39 m (128 ft)   | 6 m (20 ft)  |

# 7. 1. Configuring the control

#### Principle

By the configuration of the control, it is possible to decide from what channel the drive receives its commands and setpoint, either permanently or depending on a switching command.

Numerous configurations are possible. For more information, refer to the Programming manual and Communication parameters manual. The following configurations are some of the possibilities available.

#### Control with communication scanner

If the default assemblies (100, 101) are selected, all possibilities of Altivar 61/71 drive are available.

It is possible to use all profiles and modes of the drive:

- I/O profile,
- Drivecom profiles with separate or non separate mode.

By the configuration of the communication scanner, it is possible to assign any relevant parameter of the drive to the 4 input and 4 output variables of the assemblies.

See the input / output interface with the PLC can be fully customised depending on the application.

The use of the communication scanner is als the best way to interface with a "Controller Inside" card.

#### Control according to ODVA AC drive profile

The ODVA AC drive profile is activated when one of the following assemblies is selected:

- 20: Basic speed control output
- 21: Extended speed control output
- 22: Speed and torque control output
- 23: Extended speed and torque control output
- 70: Basic speed control input
- 71: Extended speed control input
- 72: Speed and torque control input
- 73: Extended speed and torque control input

The advantage of using the ODVA drive profile standard is the interchangeability with other brands.

The drive must be configured in the Drivecom profile with separate mode.

The DeviceNet card translates the commands, behaviour and monitoring information from of ODVA profile (on the network) to the Drivecom profile (in the drive).

#### Control according to Allen-Bradley® drive profile

The Allen-Bradley® Drive profile is activated when one of the following assemblies is selected:

- 103: Allen-Bradley® drive output
- 104: Allen-Bradley® drive input
- 105: Allen-Bradley® drive input with parameters

If you need to replace Allen-Bradley® drives, in an existing application, this profile is a good way to minimise the modifications.

The drive must be configured in the Drivecom profile with separate mode. The DeviceNet card translates the commands, behaviour and monitoring information from of Allen-Bradley® drive profile (on the network) to the Drivecom profile (in the drive).

**Note 1**: If the DeviceNet communication is active while changing a configuration parameter, it will generate an EPF2 fault. **Note 2**: When changing (L H L F) [Profile], assemblies are set to their default values.

#### Available configurations

#### □ If you use the communication scanner:

- 100: Communication scanner output
- 101: Communication scanner input there is no limitation in the configuration of the control.

The examples below are only possible if you use the communication scanner.

#### If you use the ODVA AC drive profile or Allen-Bradley® Drive profile, that is, the assemblies:

- 20: Basic speed control output
- 21: Extended speed control output
- 22: Speed and torque control output
- 23: Extended speed and torque control output
- 70: Basic speed control input
- 71: Extended speed control input
- 72: Speed and torque control input
- 73: Extended speed and torque control input
- 103: Allen-Bradley® drive output
  104: Allen-Bradley® drive input
- 105: Allen-Bradley® drive input with parameters only some configurations are permitted, they are listed in the table below.

| Parameter                 | Permitted value           | Comment                                                                                                    |
|---------------------------|---------------------------|----------------------------------------------------------------------------------------------------|
| Profile                   | Drivecom profile separate | The run commands are in Drivecom profile,<br>the command and the reference can come from different channels. |
| Setpoint 1 configuration  | Network card              | Setpoint 1 comes from DeviceNet.                                                                             |
| Setpoint 1B configuration | Terminals                 | Setpoint 2 comes from terminals (Al1 or Al2).                                                                |
| Setpoint 2 configuration  | Terminals                 | Setpoint 2 comes from terminals (Al1 or Al2).                                                                |
| Command 1 configuration   | Network card              | Command 1 comes from DeviceNet.                                                                              |
| Command 2 configuration   | Terminals                 | Command 2 comes from terminals.                                                                              |
| Setpoint switching        | Network card bit 13       | Bit 13 of the control word switches the setpoint (1 <-> 1B or 1 <-> 2).                                      |
| Command switching         | Network card bit 12       | Bit 12 of the control word switches the command.                                                             |

Configuration via the graphic display terminal or the integrated display terminal:

#### Case 1: Setpoint 1B is connected to the functions (Summing, PID, etc) which remain active even after switching.

| Menu                                                   | Parameter                             | Permitted value                                            |
|--------------------------------------------------------|---------------------------------------|------------------------------------------------------------|
| [1.6 - COMMAND] ( <i>L E L -</i> )                     | [Profile] ( <i>L</i> H L F)           | [Separate] ( 5 E P)                                        |
|                                                        | [Ref.1 channel] (F r I)               | [Com. card] ( <i>n E L</i> )                               |
|                                                        | [Ref.1B channel] (F r Ib)             | [Ref. Al1] ( <i>R I I</i> ) or [Ref. Al2] ( <i>R I 2</i> ) |
|                                                        | [Cmd channel 1] ( C d I)              | [Com. card] ( <b>n E L</b> )                               |
|                                                        | [Cmd channel 2] ( <i>[ d 2</i> )      | [Terminals] ( <i>E E r</i> )                               |
|                                                        | [Cmd switching] ( <i>L</i> <b>5</b> ) | [C312] ( <i>C</i> 3 <i>I</i> 2)                            |
| [1.7 APPLICATION FUNCT.] (FUn-)<br>IREFERENCE SWITCH.] | [Ref 1B switching] (r [ b)            | [C313] ( <i>E</i> <b>3</b> <i>I</i> <b>3</b> )             |

**Case 2**: Setpoint 2 is directly connected to the drive reference limit. If switching is performed, the functions that affect the reference (summing, PID, etc.) are inhibited.

| Menu                               | Parameter                             | Permitted value                                            |
|------------------------------------|---------------------------------------|------------------------------------------------------------|
| [1.6 - COMMAND] ( <i>L E L -</i> ) | [Profile] ( <i>L</i> H L F)           | [Separate] ( 5 E P)                                        |
|                                    | [Ref.1 channel] (F r I)               | [Com. card] ( <b>n E b</b> )                               |
|                                    | [Ref.2 channel] ( <i>F r 2</i> )      | [Ref. Al1] ( <i>F I I</i> ) or [Ref. Al2] ( <i>F I 2</i> ) |
|                                    | [Cmd channel 1] ( <i>L d I</i> )      | [Com. card] ( <i>n E L</i> )                               |
|                                    | [Cmd channel 2] ( <i>L d 2</i> )      | [Terminals] ( <i>E E r</i> )                               |
|                                    | [Cmd switching] ( <i>L</i> <b>5</b> ) | [C312] ( <i>[</i> <b>J</b> <i>I</i> <b>2</b> )             |
|                                    | [Ref. 2 switching] (r F L)            | [C313] ( <i>L</i> <b>J</b> <i>I</i> <b>J</b> )             |
|                                    |                                       |                                                            |

Note: It is not possible to configure the display terminal as a channel.

To switch to the display terminal, use the function force local and assign the parameter [Forced local Ref.] to [HMI] (L [ L).

#### ■ Control via DeviceNet in I/O profile

Note: This configuration can only be used if the communication scanner assemblies (100 and 101) are selected.

The command and the setpoint come from DeviceNet. Control is in I/O profile.

Configure the following parameters:

| Parameter                | Value        | Comment                                                          |
|--------------------------|--------------|------------------------------------------------------------------|
| Profile                  | I/O profile  | The run command is simply obtained by bit 0 of the command word. |
| Setpoint 1 configuration | Network card | The setpoint comes from DeviceNet.                               |
| Command 1 configuration  | Network card | The command comes from DeviceNet.                                |

Configuration via the graphic display terminal or the integrated display terminal:

| Menu                             | Parameter                       | Value                            |
|----------------------------------|---------------------------------|----------------------------------|
| [1.6 - COMMAND] ( <i>L L -</i> ) | [Profile] ( <i>L</i> H L F)     | [I/O profile] ( I I)             |
|                                  | [Ref.1 channel] (F r I)         | [Com. card] ( <b>n E Ł</b> )     |
|                                  | [Cmd channel 1] ( <i>L</i> d I) | [Com. opt card] ( <b>n E 上</b> ) |

#### ■ Control via DeviceNet or via the terminals in I/O profile

Note: This configuration can only be used if the communication scanner assemblies (100 and 101) are selected.

The command and the setpoint both come from DeviceNet or the terminals. Input LI5 at the terminals is used to switch between DeviceNet and the terminals. Control is in I/O profile.

Configure the following parameters:

| Parameter                 | Value                           | Comment                                                          |
|---------------------------|---------------------------------|------------------------------------------------------------------|
| Profile                   | I/O profile                     | The run command is simply obtained by bit 0 of the control word. |
| Setpoint 1 configuration  | Network card                    | Setpoint 1 comes from DeviceNet.                                 |
| Setpoint 1B configuration | Analog input 1 on the terminals | Setpoint 1B comes from input Al1 on the terminals.               |
| Setpoint switching        | Input LI5                       | Input LI5 switches the setpoint $(1 \leftrightarrow 1B)$ .       |
| Command 1 configuration   | Network card                    | Command 1 comes from DeviceNet.                                  |
| Command 2 configuration   | Terminals                       | Command 2 comes from the terminals.                              |
| Command switching         | Input LI5                       | Input LI5 switches the command.                                  |

Note: Setpoint 1B is connected to the functions (Summing, PID, etc) which remain active even after switching.

Configuration via the graphic display terminal or the integrated display terminal:

| Menu                              | Parameter                             | Value                                |
|-----------------------------------|---------------------------------------|--------------------------------------|
| [1.6 - COMMAND] ( <i>L L -</i> )  | [Profile] ( <i>L</i> H L F)           | [I/O profile] ( I D)                 |
|                                   | [Ref.1 chan] (F r 1)                  | [Com. card] ( <b>n E </b> <i>L</i> ) |
|                                   | [Cmd channel 1] ( C d I)              | [Com. card] ( <b>n E </b> <i>L</i> ) |
|                                   | [Cmd channel 2] ( <i>[ d 2</i> )      | [Terminals] ( <i>E E r</i> )         |
|                                   | [Cmd switching] ( <i>L</i> <b>5</b> ) | [LI5] (L / 5)                        |
| [1.7 APPLICATION FUNCT.] (F Un -) | [Ref.1B chan] (F r 1b)                | [Al1 ref.] ( <i>R I I</i> )          |
| [REFERENCE SWITCH.]               | [Ref 1B switching] (r [ b)            | [LI5] ( <i>L</i> / 5)                |

#### ■ Control via DeviceNet in Drivecom profile

Note: This configuration can only be used if the communication scanner assemblies (100 and 101) are selected.

The command and the setpoint come from DeviceNet.

Configure the following parameters:

| Parameter                | Value                     | Comment                                                                                                  |
|--------------------------|---------------------------|----------------------------------------------------------------------------------------------------|
| Profile                  | Separate Drivecom profile | The run commands are in Drivecom profile, the command and the setpoint can come from different channels. |
| Setpoint 1 configuration | Network card              | The setpoint comes from DeviceNet.                                                                       |
| Command 1 configuration  | Network card              | Command 1 comes from DeviceNet.                                                                          |

Configuration via the graphic display terminal or the integrated display terminal:

| Menu                                                          | Parameter                        | Value                        |
|---------------------------------------------------------------|----------------------------------|------------------------------|
| [1.6 - COMMAND] ( <b>[                                   </b> | [Profile] ( <i>L</i> H L F)      | [Separate] (5 E P)           |
|                                                               | [Ref.1 chan] (F r 1)             | [Com. card] ( <b>n E L</b> ) |
|                                                               | [Cmd channel 1] ( <i>L d I</i> ) | [Com. card] ( <b>n E L</b> ) |

#### ■ Control via DeviceNet or the terminals in Drivecom profile

Note: This configuration can only be used if the communication scanner assemblies (100 and 101) are selected.

The command and the setpoint both come from DeviceNet or the terminals. Input LI5 at the terminals is used to switch between DeviceNet and the terminals.

Configure the following parameters:

| Parameter                | Value                           | Comment                                                                                                  |
|--------------------------|---------------------------------|----------------------------------------------------------------------------------------------------|
| Profile                  | Separate Drivecom profile       | The run commands are in Drivecom profile, the command and the setpoint can come from different channels. |
| Setpoint 1 configuration | Network card                    | Setpoint 1 comes from DeviceNet.                                                                         |
| Setpoint 2 configuration | Analog input 1 on the terminals | Setpoint 2 comes from input AI1 on the terminals.                                                        |
| Setpoint switching       | Input LI5                       | Input LI5 switches the setpoint $(1 \leftrightarrow 2)$ and the command.                                 |
| Command 1 configuration  | Network card                    | Command 1 comes from DeviceNet.                                                                          |
| Command 2 configuration  | Terminals                       | Command 2 comes from the terminals.                                                                      |
| Command switching        | Input LI5                       | Input LI5 switches the command.                                                                          |

Note: Setpoint 2 is directly connected to the drive reference limit. If switching is performed, the functions that affect the reference (summing, PID, etc) are inhibited.

Configuration via the graphic display terminal or the integrated display terminal:

| Menu                             | Parameter                             | Value                              |
|----------------------------------|---------------------------------------|------------------------------------|
| [1.6 - COMMAND] ( <i>L L -</i> ) | [Profile] ( <i>L</i> H L F)           | [Separate] ( <b>5</b> <i>E P</i> ) |
|                                  | [Ref.1 chan] (F r 1)                  | [Com. card] ( <i>n E L</i> )       |
|                                  | [Ref.2 chan] (F r 2)                  | [Al1 ref.] ( <i>H I I</i> )        |
|                                  | [Ref. 2 switching] (r F L)            | [LI5] ( <i>L</i> / 5)              |
|                                  | [Cmd channel 1] ( <i>L</i> d I)       | [Com. card] ( <i>n E L</i> )       |
|                                  | [Cmd channel 2] ( <i>L d 2</i> )      | [Terminals] ( <i>E E r</i> )       |
|                                  | [Cmd switching] ( <i>L</i> <b>5</b> ) | [LI5] ( <i>L</i> / 5)              |

#### ■ Control in Drivecom profile via DeviceNet and setpoint switching at the terminals

Note: This configuration can only be used if the communication scanner assemblies (100 and 101) are selected.

The command comes from DeviceNet.

The setpoint comes either from DeviceNet or from the terminals. Input LI5 at the terminals is used to switch the setpoint between DeviceNet and the terminals.

Control is in Drivecom profile.

Configure the following parameters:

| Parameter                 | Value                           | Comment                                                                                                  |
|---------------------------|---------------------------------|----------------------------------------------------------------------------------------------------|
| Profile                   | Separate Drivecom profile       | The run commands are in Drivecom profile, the command and the setpoint can come from different channels. |
| Setpoint 1 configuration  | Network card                    | Setpoint 1 comes from DeviceNet.                                                                         |
| Setpoint 1B configuration | Analog input 1 on the terminals | Setpoint 1B comes from input Al1 on the terminals.                                                       |
| Setpoint switching        | Input LI5                       | Input LI5 switches the setpoint $(1 \leftrightarrow 1B)$ .                                               |
| Command 1 configuration   | Network card                    | Command 1 comes from DeviceNet.                                                                          |
| Command switching         | Channel 1                       | Channel 1 is the command channel.                                                                        |

Note: Setpoint 1B is connected to the functions (summing, PID, etc) that remain active, even after switching.

Configuration via the graphic display terminal or the integrated display terminal:

| Menu                             | Parameter                             | Value                                |
|----------------------------------|---------------------------------------|--------------------------------------|
| [1.6 - COMMAND] ( <i>L L -</i> ) | [Profile] ( <i>L</i> H L F)           | [Separate] (5 E P)                   |
|                                  | [Ref.1 chan] (F r I)                  | [Com. card] ( <b>n E </b> <i>L</i> ) |
|                                  | [Cmd channel 1] ( C d I)              | [Com. card] ( <b>n E </b> <i>L</i> ) |
|                                  | [Cmd switching] ( <i>L</i> <b>5</b> ) | [ch1 active] ( [ d ])                |
| [1.7 APPLICATION FUNCT.] (FUn-)  | [Ref.1B chan] (F r 1b)                | [Al1 ref.] ( <i>R I I</i> )          |
| [REFERENCE SWITCH.]              | [Ref 1B switching] (r [ b)            | [LI5] ( <i>L</i> / 5)                |

### 7. 2. Configuring the communication scanner

You need to read this chapter only if you use the assemblies 100 or 101 that use the drive communication scanner.

The variables exchanged by the output assembly 100 and input assembly 101 are selected by configuring the communication scanner.

The 4 output variables are assigned by means of the 4 parameters [Scan. Oute address] (n [Re]). They are configured using the graphic display terminal via the [1.9 - COMMUNICATION] ([ [] [] -) menu, [COM. SCANNER OUTPUT] ([] [] 5 -) submenu.

The 4 input variables of the assembly 101 are assigned by means of the 4 parameters [Scan. In• address] ( $n \sqcap \Pi \bullet$ ). They are configured using the graphic display terminal via the [1.9 - COMMUNICATION] ( $\Gamma \amalg \Pi \bullet$ ) menu, [COM. SCANNER INPUT] ( $I \Gamma 5 \bullet$ ) submenu.

Enter the logic address of the parameter (see the Communication parameters manual). If a parameter [Scan. Out• address] (*n L R*•) or [Scan. In• address] (*n I R*•) is equal to zero, the corresponding period variable is not used by the drive.

These 8 assignment parameters are described in the tables below:

| Parameter name                  | Output assembly 100 | Default assignment     |
|---------------------------------|---------------------|------------------------|
| [Scan. Out1 address] ( n [ A I) | Bytes 0 and 1       | Control word (CMd)     |
| [Scan. Out2 address] ( n [ A 2) | Bytes 2 and 3       | Speed reference (LFrd) |
| [Scan. Out3 address] ( n [ A 3) | Bytes 4 and 5       | Not used               |
| [Scan. Out4 address] ( n [ Я 4) | Bytes 6 and 7       | Not used               |

[Scan. Out5 address] (n [ R 5) to [Scan. Out8 address] (n [ R B) are not useful for the DeviceNet card.

| Parameter name                 | Input assembly 101 | Default assignment  |
|--------------------------------|--------------------|---------------------|
| [Scan. In1 address] ( ¬ П Я I) | Bytes 0 and 1      | Status word (EtA)   |
| [Scan. In2 address] ( ¬ П Я 2) | Bytes 2 and 3      | Output speed (rFrd) |
| [Scan. In3 address] ( ¬ П Я Э) | Bytes 4 and 5      | Not used            |
| [Scan. In4 address] ( ¬ П Я Ч) | Bytes 6 and 7      | Not used            |

[Scan. In5 address] (n [R 5) to [Scan. In8 address] (n [R B) are not useful for the DeviceNet card.

#### Example of configuration via the graphic display terminal:

| RDY       | NET                | +0.00 | lz 0A |  |  |
|-----------|--------------------|-------|-------|--|--|
|           | COM. SCANNER INPUT |       |       |  |  |
| Scan. In1 | address            | :     | 3201  |  |  |
| Scan. In2 | address            | :     | 8604  |  |  |
| Scan. In3 | address            | :     | 0     |  |  |
| Scan. In4 | address            | :     | 0     |  |  |
| Scan. In5 | address            | :     | 0     |  |  |
| Code      | 9                  |       | Quick |  |  |
| Scan. In6 | address            | :     | 0     |  |  |
| Scan. In7 | address            | :     | 0     |  |  |
| Scan. In8 | address            | :     | 0     |  |  |

| RDY       | NET       | +0.00H   | lz C  | A            |
|-----------|-----------|----------|-------|--------------|
|           | COM. SCAN | NER OUTF | PUT   |              |
| Scan. Out | 1 address | :        | 8     | 8501         |
| Scan. Out | 2 address | :        | 8     | 8602         |
| Scan. Out | 3 address | :        |       | 0            |
| Scan. Out | 4 address | :        |       | 0            |
| Scan. Out | 5 address | :        |       | 0            |
| Code      | 9         |          | Quick | $\checkmark$ |
| Scan. Out | 6 address | :        |       | 0            |
| Scan. Out | 7 address | :        |       | 0            |
| Scan. Out | 8 address | :        |       | 0            |

#### Note:

All modifications to parameters [Scan. Oute address] (n [Re) or [Scan. Ine address] (n [Re) must be made with the motor stopped. The master PLC program should be updated to take account of this modification.

#### Example of configuration of communication scanner assemblies 100 and 101

The following output and input variables are to be configured:

| Output assembly 100 | Parameter assigned     |
|---------------------|------------------------|
| Bytes 0 and 1       | Control word (CMd)     |
| Bytes 2 and 3       | Speed reference (LFrd) |
| Bytes 4 and 5       | Acceleration (ACC)     |
| Bytes 6 and 7       | Deceleration (dEC)     |

| Input assembly 101 | Parameter assigned                 |
|--------------------|------------------------------------|
| Bytes 0 and 1      | Status word (EtA)                  |
| Bytes 2 and 3      | Output speed (rFrd)                |
| Bytes 4 and 5      | Speed reference before ramp (FrHd) |
| Bytes 6 and 7      | Logic input map (IL1r)             |

Configuration settings to be made:

| Communication scanner<br>inputs | Parameter logic address |
|---------------------------------|-------------------------|
| [Scan. Out1 address] ( n [ R I) | 8501                    |
| [Scan. Out2 address] ( n [ R 2) | 8602                    |
| [Scan. Out3 address] ( n [ A ]) | 9001                    |
| [Scan. Out4 address] ( n [ Я 4) | 9002                    |

| Communication scanner<br>outputs | Parameter logic address |
|----------------------------------|-------------------------|
| [Scan. IN1 address] ( n II R I)  | 3201                    |
| [Scan. IN2 address] ( n II A 2)  | 8604                    |
| [Scan. IN3 address] ( n II A 3)  | 8605                    |
| [Scan. IN4 address] ( ¬ П Я Ч)   | 5202                    |

# 7. 3. Configuring the fault management

The DeviceNet card may detect 2 types of faults:

- Communication fault,
- Configuration fault.

The communication fault occurs when there is a time out on control traffic: COS, cyclic, polling or explicit messaging. In factory setting, the communication fault triggers a [Com. network] ( $L \cap F$ ) fault.

The configuration fault occurs when:

- ODVĂ AC drive profile or Allen-Bradley® Drive profile are used (assemblies 20, 21, 22, 23, 70, 71, 72, 73, 103, 104, 105),
- the configuration of the drive control parameters is not correct (refer to 7. 1. Configuring the control),
- a DeviceNet connection is active between the drive and the PLC.
- In factory setting, the communication fault triggers a [External fault com.] (EPF2) fault.

The response of the drive in the event of a DeviceNet communication fault can also be configured.

Configuration can be performed using the graphic display terminal or integrated display terminal in the [1.8 - FAULT MANAGEMENT] (*F L L* -) menu:

- For the communication fault, in the [COM. FAULT MANAGEMENT] (*L L -*) submenu, via the [Network fault mgt] (*L L )* parameter.
- For the configuration fault, in the [EXTERNAL FAULT] (E L F -) submenu, via the [External fault ass.] (E P L) parameter.

| RDY               | NET       | +0.     | 00Hz  | 0A      |
|-------------------|-----------|---------|-------|---------|
| С                 | OM. FAULT | r Manag | GEMEN | -       |
| Network f         | ault mgt  | :       | Fr    | eewheel |
| CANopen fault mgt |           | :       | Fr    | eewheel |
| Modbus fault mgt  |           | :       | Fr    | eewheel |
|                   |           |         |       |         |
|                   |           |         |       |         |
| Code              | 9         |         | Qu    | ick     |
|                   |           |         |       |         |

The values of the [Network fault mgt] (*L L*) or [External fault ass.] (*E P L*) parameters, which trigger a drive fault [Com. network] (*L n F*), are:

| Value                        | Meaning                          |
|------------------------------|----------------------------------|
| [Freewheel] ( <b>9 E 5</b> ) | Freewheel stop (factory setting) |
| [Ramp stop] ( r II P)        | Stop on ramp                     |
| [Fast stop] (F 5 L)          | Fast stop                        |
| [DC injection] ( d [ 1 )     | DC injection stop                |

The values of the [Network fault mgt] (*LL*) or [External fault ass.] (*EPL*) parameters, which do not trigger a drive fault, are:

| Value                             | Meaning                                                                                                    |
|-----------------------------------|----------------------------------------------------------------------------------------------------|
| [Ignore] ( <b>n</b> [])           | Fault ignored                                                                                                    |
| [Per STT] ( <b>5</b> <i>E E</i> ) | Stop according to configuration of [Type of stop] (5 L L).                                                                            |
| [fallback spd] (LFF)              | Switch to fallback speed, maintained as long as the fault is present and the run command is not disabled.                             |
| [Spd maint.] ( <i>r L</i> 5)      | The drive maintains the speed at the time the fault occurred, as long as the fault persists and the run command has not been removed. |

The fallback speed can be configured in the [1.8 - FAULT MANAGEMENT] (F L L -) menu using the [Fallback speed] (L F F) parameter.

# 7. 4. Configuring monitored parameters

It is possible to select up to 4 parameters to display their values in the [1.2 - MONITORING] menu ([COMMUNICATION MAP] submenu) on the graphic display terminal.

The selection is made via the [6 - MONITOR CONFIG.] menu ([6.3 - CONFIG. COMM. MAP] submenu).

Each parameter [Address 1 select] ... [Address 4 select] can be used to choose the logic address of the parameter. Select an address of zero to disable the function.

In the example given here, the monitored words are:

- Parameter 1 = Motor current (LCr): Logic address 3204; signed decimal format
- Parameter 2 = Motor torque (Otr): logic address 3205; signed decimal format
- Parameter 3 = Last fault occurred (LFt): logic address 7121; hexadecimal format
- Disabled parameter: Address W0; default format: hexadecimal format

| RDY                | NET      | +0.00+      | lz 0A   |
|--------------------|----------|-------------|---------|
|                    | 6.3 CONF | IG. COMM. N | IAP.    |
| Address 1          | select   | :           | 3204    |
| FORMAT             | 1        | :           | Signed  |
| Address 2          | 2 select | :           | 3205    |
| FORMAT             | 2        | :           | Signed  |
| Address 3 select : |          |             | 7121    |
| Code               | ÷        |             | Quick 🗸 |
| FORMAT             | 3        | :           | Hex     |
| Address 4 select   |          | :           | 0       |
| FORMAT             | 4        | :           | Hex     |

One of the three display formats below can be assigned to each monitored word:

| Format           | Range          | Terminal display |
|------------------|----------------|------------------|
| Hexadecimal      | 0000 FFFF      | [Hex]            |
| Signed decimal   | -32 767 32 767 | [Signed]         |
| Unsigned decimal | 0 65 535       | [Unsigned]       |

### 8.1. Network tool

RSNetWorx for DeviceNet is a Rockwell® software application that can be used to set up DeviceNet networks and configure connected devices.

RSNetWorx for DeviceNet (version 2.22.18) is used for examples in this manual. Different versions of software may differ in appearance and procedures.

Proper EDS file (A71ve\_E.eds) and icone (Altivar\_71.ico) for Altivar drives are distributed on the CD-ROM delivered with each drive. They are also available on the Internet : www.schneider-electric.com

# 8. 2. Going online with RSNetWorx

You can view the devices on a DeviceNet network by going online. A device may appear as an unrecognised device if RSNetWorx does not have an EDS file for it.

- 1 After setting up a driver in RSLinx, start RSNetWorx for DeviceNet.
- 2 Select Network > Online. If the Browse for Network dialog box appears, RSLinx has multiple drivers configured. Select your DeviceNet network, and click OK. A prompt appears.
- 3 Click OK to go online. The devices on the network appear in the Configuration View. You can select Graph, Spreadsheet, or Master/Slave views. The figure below shows an example network in a Graph view.

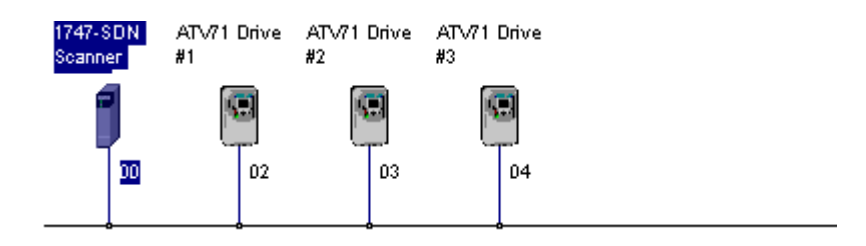

# 8. 3. Creating an EDS file

If the adapter and drive appear as an unrecognized device, create an EDS file for it.

- 1 Right-click the "Unrecognized Device" icon, and select Register Device in the menu. The EDS Wizard appears.
- 2 Click Next to display the next step.
- 3 Select Upload EDS, and then click Next.
- 4 Type a description (if desired), and then click Next.
- 5 Under Polled, select Enabled, type 4 in the Input Size and Output Size boxes, and then click Next. RSNetWorx will upload the EDS file from the deviceNet card.
- 6 Click Next to display the icon options for the node. We recommend that you use the icon for your product. You can change icons by clicking Change icon. Proper icon (Altivar\_71.ico) is distributed on the CD-ROM delivered with each drive. They are also available on the Internet : www.schneider-electric.com
- 7 Click Next to view a summary, and then click Next again to accept it.
- 8 Click Finish to finish the EDS creation. A new icon represents the Altivar drive in the Configuration View.

### 8. 4. Configuring the DeviceNet scanner

#### Setting up the scan list

For the scanner to communicate with a drive, the scanner must be configured and the drive's node number must be added to its scan list.

1 Go online with RSNetWorx for DeviceNet. The devices on the network are displayed in the configuration view.

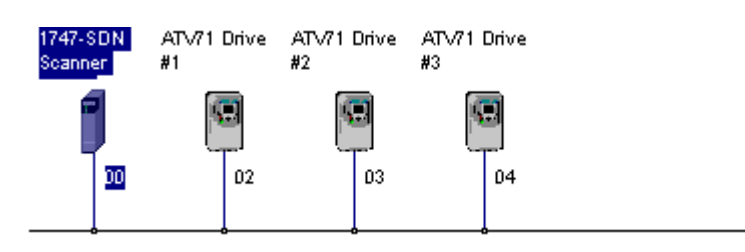

- 2 Right-click the DeviceNet scanner (node 00) and select Properties. The Scanner Module dialog box appears. Important: If your scanner is an unrecognized device, you must create an EDS file for it and then configure the scanner. Configure the scanner using the General and Module tabs. If you need more information, click Help or refer to your scanner documentation.
- 3 Click the Scanlist tab. A message box prompts you to upload.
- 4 Click Upload. Data is uploaded from the scanner, and then the Scanlist page appears.

| 💱 1747-SDN Scanner Module (3) 🛛 🔹 🕄  |                                                                    |  |
|--------------------------------------|--------------------------------------------------------------------|--|
| General Module Scanlist Input        | Output ADR Summary                                                 |  |
| Availa <u>b</u> le Devices:          | Scanlist<br>OI_Altivar 71                                          |  |
| ✓ Automap on Add Upload from Scanner | <<<br>▼ Node Active<br>Electronic Key.<br>▼ Device Lype            |  |
| Download to Scanner                  | Vendor     Product Code     Major Prevision     Migor    or higher |  |
| ОКС                                  | ancel <u>Apply</u> Help                                            |  |

- 5 Select the Automap on Add box (a check mark will appear).
- 6 Under Available Devices, select the drive, and then click > (Right Arrow) to add it to the scanlist.

7 Under Scanlist, select the drive, and then click Edit I/O Parameters. The Edit I/O Parameters dialog box appears.

| 1747-SDN S     | canner M                 | odule   |               |          | ?                |  |  |
|----------------|--------------------------|---------|---------------|----------|------------------|--|--|
| General   Modu | ile   Scanlis            | t Input | Outp          | ut ADR S | Summary          |  |  |
| Node           |                          | Tupe    | Ιτν           | Man      |                  |  |  |
|                | 1 Drive #1               | Polled  | 4             | 0.110    | Auto <u>M</u> ap |  |  |
| 03, ATV7       | 1 Drive #2               | Polled  | 6             | 0:1.3.0  | 1                |  |  |
| 📕 🖻 04, ATV7   | 1 Drive #3               | Polled  | 4             | 0:1.6.0  | <u>U</u> nmap    |  |  |
| E              |                          |         |               |          | Advanced         |  |  |
|                |                          |         |               |          | Options          |  |  |
| Memory:        | Discrete                 | 211110  | <u>S</u> tart | Word: 0  | 3210-            |  |  |
| 0:1.0          |                          |         | Bead          | -Onlu    |                  |  |  |
| 0:1.1          |                          | 02,     | ATV71         | Drive #1 |                  |  |  |
| 0:1.2          |                          | 02,     | <u>ATV71</u>  | Drive #1 |                  |  |  |
| 0:1.3          |                          | 03,     | ATV/1         | Drive #2 |                  |  |  |
| 0:1.5          |                          | 03,     | ATV71         | Drive #2 |                  |  |  |
| 0:1.6          |                          | 04,     | ATV71         | Drive #3 |                  |  |  |
| 0:1.7          | 0:1.7 04, ATV71 Drive #3 |         |               |          |                  |  |  |
| 10:1.8         |                          |         |               |          |                  |  |  |
|                | ок                       | Cano    | el            | Apply    | Help             |  |  |

8 Select the type(s) of data exchange (Polled, Change of State, and /or Cyclic). In our example, we selected Polled. The type supported by the DeviceNet card for Altivar are:

|                        | Polled | COS | Cyclic | Strobe |
|------------------------|--------|-----|--------|--------|
| Input (Rx, produced)   | •      | •   | •      | No     |
| Output (Tx, consummed) | •      | No  | No     | No     |

**9** Type the number of bytes that are required for your I/O in the Rx Size and Tx Size boxes. The size will depend on the assembly you have selected for your application:

| Assembly attribute | Assembly name                                | Rx size |
|--------------------|----------------------------------------------|---------|
| 70                 | ODVA Basic speed control input               | 4 bytes |
| 71                 | ODVA Extended speed control input            | 4 bytes |
| 72                 | ODVA Speed and torque control input          | 6 bytes |
| 73                 | ODVA Extended speed and torque control input | 6 bytes |
| 101                | Communication scanner input                  | 8 bytes |
| 104                | Allen-Bradley® drive input                   | 4 bytes |
| 105                | Allen-Bradley® drive input with parameters   | 8 bytes |

| Assembly attribute | Assembly name                                 | Tx size |  |
|--------------------|-----------------------------------------------|---------|--|
| 20                 | ODVA Basic speed control output               | 4 bytes |  |
| 21                 | ODVA Extended speed control output            | 4 bytes |  |
| 22                 | ODVA Speed and torque control output          | 6 bytes |  |
| 23                 | ODVA Extended speed and torque control output | 6 bytes |  |
| 100                | Communication scanner output                  | 8 bytes |  |
| 103                | Allen-Bradley® drive output                   | 4 bytes |  |

#### 10 Set the scan rate. (Click Help for more information.)

| Data Exchange   | Rate to set    |
|-----------------|----------------|
| Polled          | Polled Rate    |
| Change of State | Heartbeat Rate |
| Cyclic          | Send Rate      |

#### 11 Click OK.

If you changed any settings, a Scanner Applet asks if it is OK to unmap the I/O. Click Yes to continue. The Edit I/O Parameters dialog box closes and then the Scanner Module dialog box reappears. You will map the I/O in the next section in this chapter.

#### Mapping the drive data in the scanner

Data from I/O messages must be mapped in the scanner. This mapping determines where a PLC program can find data that is passed over the network. You must map both the Input I/O and the Output I/O.

#### Mapping the inputs

1 In the Scanner Module dialog box, click the **Input** tab. (If necessary, right-click the scanner in the configuration view to display this dialog box.)

The figure below is an example for assembly 73 (ODVA Extended speed and torque control input).

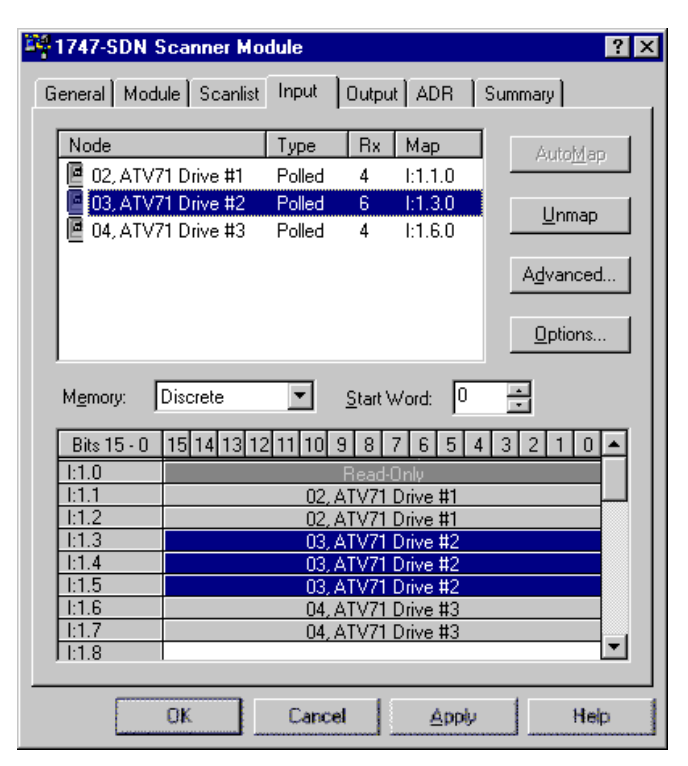

If you selected the Automap on Add box in the Scanlist page, RSNetWorx has already mapped the I/O. If it is not mapped, click Automap to map it. If you need to change the mapping, click Advanced and change the settings. Click Help for assistance.

2 In the Memory box, select a location in scanner memory.

| Scanner  | Memory Locations   |
|----------|--------------------|
| 1747-SDN | Discrete or M-File |
| 1756-DNB | Assembly Data      |
| 1771-SDN | Block Xfer 62 - 57 |

In our example, we are using a 1747-SDN and selected Discrete.

**3** In the **Start Word** box, select the word in memory at which the data should start. In our example, we selected 3. The drive parameters will be mapped:

| Input | Parameter of the drive |
|-------|------------------------|
| l:1.3 | Status word            |
| l:1.4 | Actual speed           |
| l:1.5 | Actual torque          |

#### Mapping the outputs

1 In the Scanner Module dialog box, click the **Output** tab. To display this dialog box, right-click the scanner in the configuration view.

The figure below is an example for assembly 23 (ODVA Extended speed and torque control output).

| 💐 1747-SDN Scanner M   | odule                                                                                                    | ? ×               |  |  |  |  |  |
|------------------------|----------------------------------------------------------------------------------------------------|-------------------|--|--|--|--|--|
| General Module Scanlis | t Input Output ADF                                                                                                    | Summary           |  |  |  |  |  |
| Node                   | Type Tx Map<br>Polled 4 0:110                                                                                          | AutoMap           |  |  |  |  |  |
| 03, ATV71 Drive #1     | Polled         4         0.1.1.0           Polled         6         0:1.3.0           Polled         4         0:1.6.0 | <u>U</u> nmap     |  |  |  |  |  |
|                        |                                                                                                    | A <u>d</u> vanced |  |  |  |  |  |
|                        |                                                                                                    | Options           |  |  |  |  |  |
| Memory: Discrete       | ▼ <u>S</u> tart Word:                                                                                                  | 0 -               |  |  |  |  |  |
| Bits 15 - 0 15 14 13   | 12 11 10 9 8 7 6 5                                                                                                    | 543210 🔺          |  |  |  |  |  |
| 0:1.0                  | Read-Only                                                                                                    |                   |  |  |  |  |  |
| 0:1.1                  | 02, ATV71 Drive #                                                                                                    | 1                 |  |  |  |  |  |
| 0:1.2                  | 02, ATV71 Drive #                                                                                                    | 1                 |  |  |  |  |  |
| 0:1.3                  | 03, ATV/1 Drive #                                                                                                    | 2                 |  |  |  |  |  |
| 0.1.4                  | 03, ATV71 Drive #                                                                                                    | 2                 |  |  |  |  |  |
| 0:1.6                  | 04. ATV71 Drive #                                                                                                    | 3                 |  |  |  |  |  |
| 0:1.7                  | 04. ATV71 Drive #3                                                                                                    |                   |  |  |  |  |  |
| 0:1.8                  |                                                                                                    |                   |  |  |  |  |  |
|                        | Council An                                                                                                    | nti İtala İ       |  |  |  |  |  |
| UK                     | Lancer Ap                                                                                                    | py Help           |  |  |  |  |  |

If you selected the Automap on Add box in the Scanlist page, RSNetWorx has already mapped the I/O. If it is not mapped, click Automap to map it. If you need to change the mapping, click Advanced and change the settings. Click Help for assistance.

2 In the Memory box, select a location in scanner memory.

| Scanner  | Memory Locations   |
|----------|--------------------|
| 1747-SDN | Discrete or M-File |
| 1756-DNB | Assembly Data      |
| 1771-SDN | Block Xfer 62 - 57 |

In our example, we are using a 1747-SDN and selected Discrete.

**3** In the **Start Word** box, select the word in memory at which the data should start. In our example, we selected 3. The drive parameters will be mapped:

| Input | Parameter of the drive |
|-------|------------------------|
| O:1.3 | Control word           |
| O:1.4 | Speed setpoint         |
| O:1.5 | Torque setpoint        |

#### Saving the Configuration

After configuring a scanner, you must download the configuration to the scanner. You should also save it to a file on your computer.

- 1 In the Scanner Module dialog box, click **Apply** to save the configuration to the scanner. A Scanner Configuration Applet appears and asks if it is OK to download the changes.
- 2 Click Yes to download the changes. The changes are downloaded and then the Scanner Module dialog box reappears.
- 3 Click OK to close the Scanner Module dialog box.
- 4 Select File > Save. If this is the first time that you saved the project, the Save As dialog box appears. Navigate to a folder, type a file name, and click Save to save the configuration to a file.

#### Auto Device Replacement

Do not activate ADR (Auto Device Replacement).

Parameters download of the Altivar drive needs a specific process:

1 Upload the drive parameters:

- Read drive parameters using explicit messages.
- Store the parameters in a data table of the PLC.

#### 2 Dowload the drive parameters:

- Disable consistency check (Set bit 15 of the parameter Extended control word (CMI)).
- Write parameters from the data table of the PLC to the drive using explicit messages.
- Enable consistency check (Reset bit 15 of the parameter parameter Extended control word (CMI)).

**3** Read and compare the parameters between the drive and the save table.

| Base        | Class  | Instance | Attribute |
|-------------|--------|----------|-----------|
| Hexadecimal | 16# 8B | 16#01    | 16#69     |
| Decimal     | 139    | 1        | 105       |

This sequence must be programmed in the PLC.

It is necessary to disable the consistency check before writing parameters.

If the consistency check is not disabled, the drive verifies, at each Set access, if the parameter matches with the others. If it does not match, the drive modifies or rejects the parameter.

### 8.5. Editing parameters of the drive

#### Using the Device Parameters editor

Parameters in the drive and in the DeviceNet card can be edited with Device Parameters editor of RSNetWorx, if they are described in the eds file.

- 1 After creating an EDS file, right-click on the icon for the Altivar drive and select Properties. The Altivar drive dialog box appears.
- 2 Click the **Device Parameters** tab. If an EDS Editor message appears, click **Upload** to load the parameter values in the drive to the computer.

Parameters are displayed in numerical order under Parameter. You can either scroll through the list or select a specific group of parameters in the **Groups** box. The available groups and the numbers of parameters will vary based on the type of drive.

3 In the Current Value column, double-click a value to edit it.

4 Click Apply to save changes to the drive.

| 聹, | ATV71 D                                                                                 | )rive      | :#          | 2                                                                                |          |                                           |                   |                                                                                               | ? ×    |
|----|-----------------------------------------------------------------------------------------|------------|-------------|----------------------------------------------------------------------------------|----------|-------------------------------------------|-------------------|-----------------------------------------------------------------------------------------------|--------|
| G  | eneral D                                                                                | )evic      | e F         | aramete                                                                          | ers      | 1/O Defaults   E                          | DS File           | 1                                                                                             |        |
|    | Groups                                                                                  |            |             |                                                                                  |          | Online                                    |                   |                                                                                               |        |
| j  | Settings                                                                                |            |             | ľ                                                                                | •        | C Single                                  | <u>U</u> pla      | ad From D                                                                                     | evice  |
|    | <u>R</u> estore                                                                         | e Def      | aul         | t Values                                                                         | 1        | e                                         | <u>D</u> ow       | nload To D                                                                                    | evice  |
| Ì  | <u>P</u> ara                                                                            | amete      | er H        | elp                                                                              | ٦        | e <u>a</u> i                              | 0<br>2            | <u>è</u> tart Monito                                                                          | or     |
| li |                                                                                         | <b>O</b> : | 1F          | Parame                                                                           | <br>eter | <u> </u>                                  |                   | Current V                                                                                     | alue 🔺 |
|    | 753                                                                                     | -          | ġ.          | ACC                                                                              | N        |                                           |                   | 3.0 s                                                                                         |        |
|    | 754<br>755<br>756<br>757<br>758<br>759<br>760<br>761<br>762<br>763<br>763<br>764<br>765 |            | ARAR ARABAR | DEC<br>TA1<br>TA2<br>TA3<br>TA4<br>AC2<br>DE2<br>INR<br>VBR<br>SPG<br>SIT<br>SFC |          | e internal value is<br>alid scaled values | s 30.<br>range fi | 3.0 s<br>rom 1.0 to 3<br>10 %<br>10 %<br>5.0 s<br>5.0 s<br>01<br>785 V<br>40 %<br>100 %<br>65 | 999.9  |
|    |                                                                                         |            |             | OK                                                                               | ]        | Caricel                                   | App               | (p)                                                                                           | Help   |

#### Limitations of the Device Parameters editor

If you use the feature Download To Device / All, you may encounter unexpected events:

- If you first Upload From Device / All and then Download To Device / All, the actual configuration of the drive may be different from the one that you initially saved.
- A fault [External fault com.] (E P F 2) may occur.

We do not recommended to used the feature Download To Device / All. You assume full responsibility for all consequences related to the use of this feature.

#### Additional information for Download To Device / All

The Download To Device / All function uses sequential explicit messaging to the parameters described in the eds file. Each time it receives Set access to a parameter, the drive checks the consistency of this parameter with the others (values already existing in the drive)

If there is an inconsistency, the drive rejects the parameter or modifies it according to internal rules (parameter management).

Example: A rule of the parameter management is: [Low speed] (L 5 P) must be lower or equal to [High speed] (H 5 P).

Initially [Low speed] ( $L \leq P$ ) = 20Hz and [High speed] ( $H \leq P$ ) = 30Hz. The Download To Device / All function writes sequentially : [Low speed] (L 5 P) = 35Hz and then [High speed] (H 5 P) = 50Hz.

The result in the drive will be [Low speed] (L 5 P) = 30Hz and [High speed] (H 5 P) = 50Hz and so the configuration served will be different from the one saved in an Upload From Device / All.

#### Additional information for fault [External fault com.] (EPF2)

When the drive uses assemblies 20, 21, 22, 23, 70, 71, 72, 73, 103, 104 or 105, there are conditions on the values of the parameters (refer to 7.1 Configuring the control):

- [Profile] (*L* H L F),
- [Ref.1 channel] (F r I), [Ref.1B channel] (F r Ib),
- [Ref.2 channel] (F r 2),
- [Cmd channel 1] ([ d I),
- [Cmd channel 2] (L d 2),
- [Ref 1B switching] (r [ b), [Ref. 2 switching] (r F L),
- [Cmd switching] (*L L* 5).

If during the Download To Device / All operation, the conditions are not fulfilled the fault [External fault com.] (EPF2) occurs. It may occur also if the problem appears only once during operation, even though at the end the configuration is valid.

#### Configuring the assemblies

The default assemblies are :

| Assembly attribute | Assembly name                |
|--------------------|------------------------------|
| 100                | Communication scanner output |
| 101                | Communication scanner input  |

If you use them, you do not need reading this section.

If you use another assembly, you must configure it in the drive.

#### Selecting the input assembly

1 In the **Groups** box, select DeviceNet Interface.

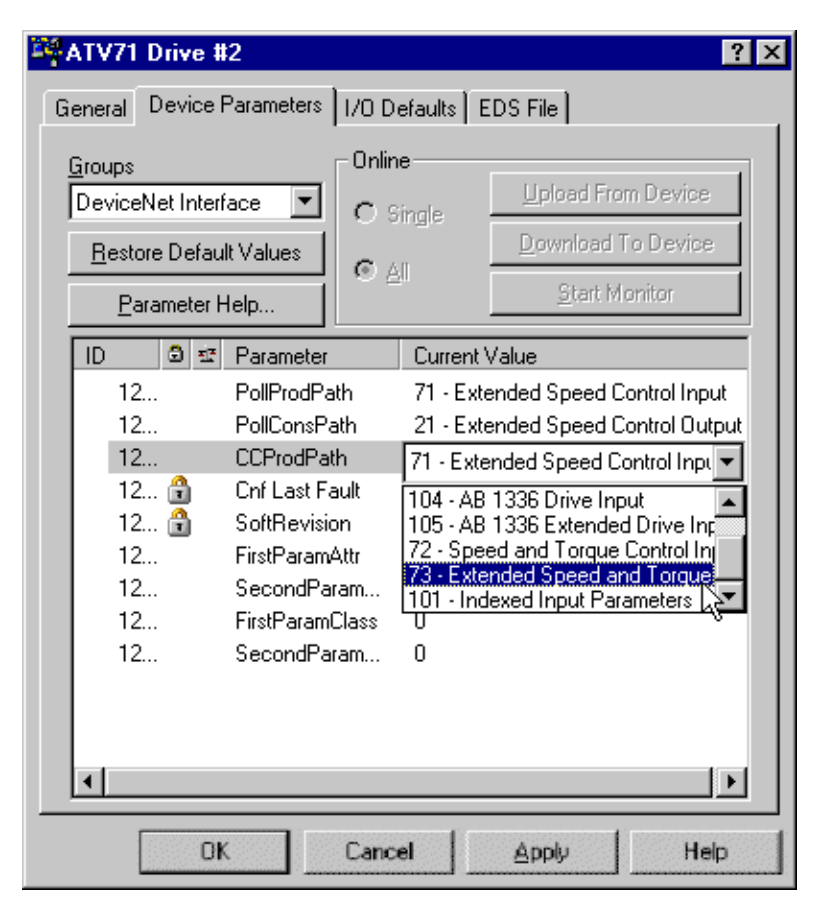

2 For the parameter PollProdPath, in the Current Value column, select the input assembly that fits to your application.

3 For the parameter PollConsPath, in the Current Value column, select the input assembly that fits to your application.

| Assembly attribute | Assembly name                                |  |
|--------------------|----------------------------------------------|--|
| 70                 | ODVA Basic speed control input               |  |
| 71                 | ODVA Extended speed control input            |  |
| 72                 | ODVA Speed and torque control input          |  |
| 73                 | ODVA Extended speed and torque control input |  |
| 101                | Communication scanner input                  |  |
| 104                | Allen-Bradley® drive input                   |  |
| 105                | Allen-Bradley® drive input with parameters   |  |

#### Selecting the output assembly

1 In the Groups box, select DeviceNet Interface.

2 For the parameter CCProdPath, in the Current Value column, select the assembly that fits to your application.

| Assembly attribute | Assembly name                                 | Tx size |
|--------------------|-----------------------------------------------|---------|
| 20                 | ODVA Basic speed control output               | 4 bytes |
| 21                 | ODVA Extended speed control output            | 4 bytes |
| 22                 | ODVA Speed and torque control output          | 6 bytes |
| 23                 | ODVA Extended speed and torque control output | 6 bytes |
| 100                | Communication scanner output                  | 8 bytes |
| 103                | Allen-Bradley® drive output                   | 4 bytes |

#### □ Selecting additional parameters of assembly 105

If you use assembly 105, apply the procedure below, otherwise skip this section and read below: Saving changes in the drive.

- Select the additional parameters that you need for your application.
   Example : [Motor current] (L L r) and [Motor torque] (D L r).
- 2 Refer to the Communication parameters manual. Write down the class Id and the attribute id of the parameters. Convert the hexadecimal values to decimal values. Example :

| Parameter name             | Path     | Class Id    |         | Attribute id |         |
|----------------------------|----------|-------------|---------|--------------|---------|
|                            |          | Hexadécimal | Décimal | Hexadécimal  | Décimal |
| [Motor current]<br>(L L r) | 71/01/05 | 16#71       | 113     | 16#05        | 5       |
| [Motor torque]<br>(D L r)  | 71/01/06 | 16#71       | 113     | 16#06        | 6       |

3 In the Groups box, select DeviceNet Interface.

**4** For the parameter FirstParamClass, in the **Current Value** column, type the class value in decimal. Example : 113.

**5** For the parameter FirstParamAttr, in the **Current Value** column, type the attribute value in decimal. Example : 5.

6 If you need a second additional parameter, for the parameter SecondParamClass, in the Current Value column, type the class value in decimal.

Example : 113.

If you do not need skip to step Saving changes in the drive.

**7** For the parameter SecondParamAttr, in the **Current Value** column, type the attribute value in decimal. Example : 6.

#### **G** Saving changes in the drive

1 Click Apply to save changes to the device.

2 Cycle power off / on the drive.

#### Configuring node address and data rate

If the data rate switches (7 and 8) are set to 1, it is possible to configure node address and data rate by the Device Parameters editor of RSNetWorx.

#### Configuring the node address

- 1 Connect the drive on the network. The default value of the node address is 63. So you must no connect simultaneously several drives with software configured node address. You must connect and set the address of drives one by one.
- 2 Go on line with the drive and launch the Device Parameters editor of RSNetWorx.
- 3 In the Groups box, select DeviceNet.
- 4 For the parameter MAC ID, in the Current Value column, type the address value. The new value is immediately applied to the drive and stored in EEPROM (so used at each power-up of the drive).

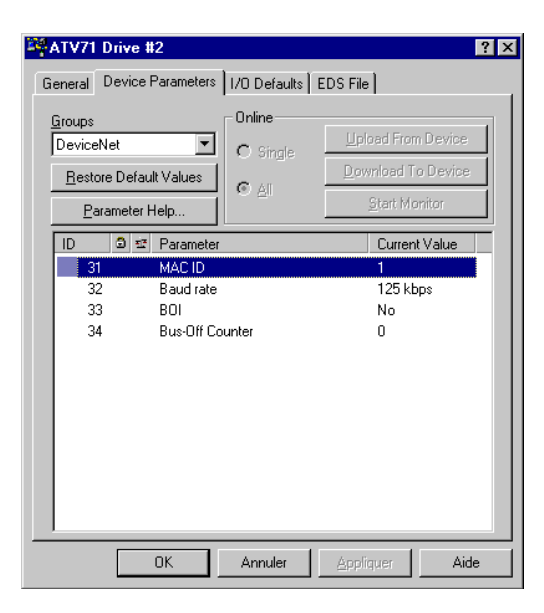

#### Configuring the data rate

- 1 Connect the drive on the network. The default value of the data rate is 125kbit/s. If it does not match the data rate of the DeviceNet network, you must temporarily set the data rate of the network tool 125kbit/s in order to access the drive and modify its data rate.
- 2 Go on line with the drive and launch the Device Parameters editor of RSNetWorx.
- 3 In the Groups box, select DeviceNet.
- 4 For the parameter Baud rate, in the Current Value column, select the data rate value. The new value will be applied to the drive at next power-up. It is stored in EEPROM (so used at each power-up of the drive).

# 8. 6. Editing objects of the drive

#### Using the Class Instance Editor

DeviceNet objects of the drive and the DeviceNet card can be edited with the Class Instance Editor of RSNetWorx.

This editor provides direct access to the device using native DeviceNet object addressing.

Using this editor requires a detailed understanding of the capabilities and limitations of the device being configured, as well as the possible impacts that these changes may have on the operation of your system. You assume full responsibility for all consequences related to the use of this editor.

1 Go online with RSNetWorx for DeviceNet. The devices on the network are displayed in the configuration view.

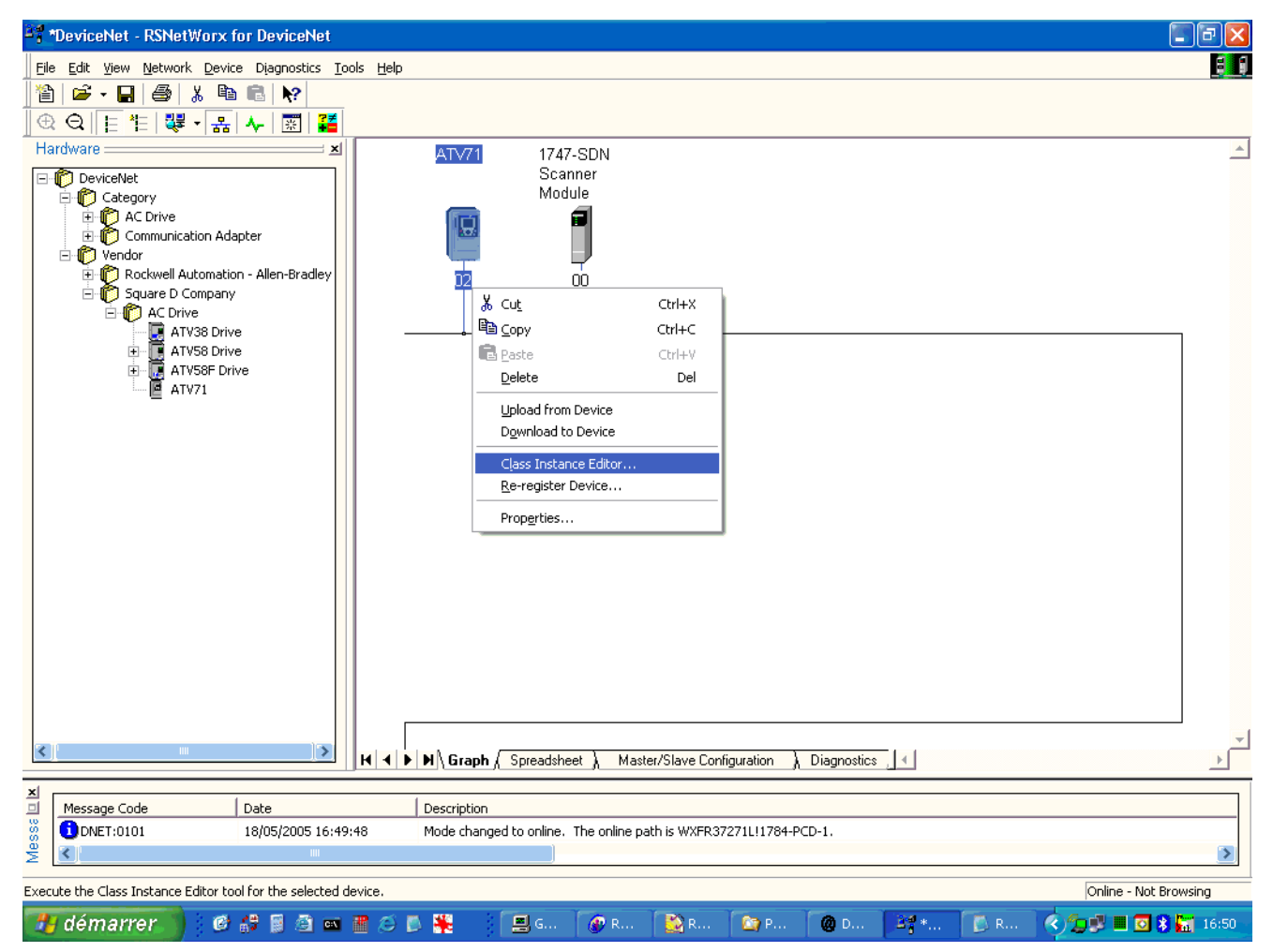

2 Right-click on the icon for the Altivar drive and select Class Instance Editor. The Altivar drive dialog box appears.

| Class Instance Editor - [Node                                                                          | e 2]                                                                   | ? 🔀        |
|----------------------------------------------------------------------------------------------------|------------------------------------------------------------------------|------------|
| Execute Transaction Arguments<br>Service Code<br>Value Description<br>E Get Single Attribute           | Object Address<br>Class: Instance:<br>1 1 1<br>✓ Send the attribute ID | Attribute: |
| Transmit data size: Da<br>Byte                                                                         | ata sent to the device:                                                | Execute    |
| Receive Data<br>Output size format: Data rece<br>Word (2 bytes)<br>Output radix format:<br>Hexadecimal | ived from the device:                                                  |            |
|                                                                                                    | Close                                                                  | Help       |

- 3 In the Object Address field, type the path of the parameter in the boxes Class, Instance, Attribute.
- 4 In the Service Code field, select the action in the Description box.
- 5 In the boxes Transmit data size, Data sent to the device, Values in decimal type the description of the data that you want to send to the drive.
- 6 Click Execute to exchange the data with the drive. Click Help for assistance.

#### Configuring NetRef parameter

Configure NetRef by the Class Instance Editor for testing.

| Base        | Class  | Instance | Attribute |
|-------------|--------|----------|-----------|
| Hexadecimal | 16# 2A | 16#01    | 16#04     |
| Decimal     | 42     | 1        | 4         |

It is possible to provide the speed setpoint with output assembly 20, if the parameter NetRef is set to.

The default value is 0, output assembly 20 controls the drive but the speed target is given by the terminals (AI1).

The default setting applies each time the connection is closed (Power on of the drive, DeviceNet disconnected from the card).

If assembly 20 must be used, the PLC program must set this parameter by explicit messaging. It may be easier to use another assembly (21).

#### Configuring node address and data rate

If the data rate switches (7 and 8) are set to 1, configure node address and data rate by the Class Instance Editor.

#### Node address

| Base        | Class  | Instance | Attribute |
|-------------|--------|----------|-----------|
| Hexadecimal | 16# 03 | 16#01    | 16#01     |
| Decimal     | 3      | 1        | 1         |

#### Data rate

| Base        | Class  | Instance | Attribute |
|-------------|--------|----------|-----------|
| Hexadecimal | 16# 03 | 16#01    | 16#02     |
| Decimal     | 3      | 1        | 2         |

# 9. 1. Using I/O messaging

I/O messaging is used to transfer real time data between the PLC and the drive :

- Commands,
- Setpoints,
- Settings,
- States,
- · Measurements,
- ...

Depending on your application needs and other constraints, select the right assemblies:

- communication scanner assemblies and configure the parameters of the assembly (refer to 8. 4. Configuring the DeviceNet scanner),
- or ODVA AC drive profile,
- or Allen-Bradley® Drive profile (you can select 2 monitoring parameters in assembly 105).

To obtain the best response time in the application choose the adequate exchange method:

- Change of State (COS),
- Cyclic,
- or Polled.

The exchange method is downloaded in the drive by the DeviceNet scanner and must be configured by network tool (refer to 8. 4. Configuring the DeviceNet scanner).

# 9. 2. Using explicit messaging

I/O messaging is used to transfer data that does not require continuous updates between the PLC and the drive :

- Configuration,
- Settings,
- Fault parameters,
- Log parameters;
- ...

If the PLC program configures the drive using explicit messaging.

The new value of the parameters are not stored in EEPROM and they will be lost at next power off.

To store the values of parameters (whole configuration) in EEPROM, it is necessary to set to 1 the bit 1 of Extended control word (CMI), refer to the Communication parameters manual.

### 10. 1. Checking the node address and the data rate

On the graphic or integrated HMI, you can check the node address and the data rate through the menu [1.9 - COMMUNICATION] ( $L \square \Pi -$ ) sub-menu [DeviceNet] ( $d \sqcap L -$ ).

These parameters are both "read only" (i.e. their value cannot be changed with the HMI):

| Keypad Display               | Range                                                                                               | Remarks                                                                                                    |
|------------------------------|----------------------------------------------------------------------------------------------------|----------------------------------------------------------------------------------------------------|
| [Address] ( <i>R d r [</i> ) | [0] ( <i>D</i> ) [63] ( <i>E</i> <del>3</del> )                                                     | If data rate switches (7 and 8) are both set to 1 (ON), the default node address of the drive is 63, until it is set by network tool.      |
| [Data rate] ( <i>b d r</i> ) | [125 kbd] ( <i>1</i> <b>2</b> 5)<br>[250 kbd] ( <b>2</b> 5 <b>0</b> )<br>[500 kbd] ( <b>5 0 0</b> ) | If data rate switches (7 and 8) are both set to 1 (ON), the default data rate of the drive is 125 kbit/s, until it is set by network tool. |
## 10. 2. Signalling LED

The DeviceNet card features one combined Module/Network Status LED (MNS) in position 2.1, which is visible through the drive cover:

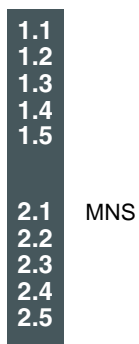

## LED status indication

| LED state            | Drive controller state                                                                                        | Indication                                                                                                    |
|----------------------|----------------------------------------------------------------------------------------------------|----------------------------------------------------------------------------------------------------|
| Off                  | Device is not on line                                                                                         | <ul><li>The device is not powered.</li><li>The device has not completed the duplicate node address test yet.</li></ul>                                                                                                    |
| Flasching green      | Device is operational and on line,<br>but not connected<br>OR<br>Device is on line but needs<br>commissioning | <ul> <li>The device is on line and operating in a normal condition, but network connections are not established.</li> <li>The device has passed the duplicate node address test and is on line, but has not established connections to other nodes.</li> <li>The device is not allocated to a master.</li> <li>Configuration is missing, incomplete, or incorrect.</li> </ul> |
| Speady green         | Device is operational, online, and connected                                                                  | The device is operating in a normal condition.<br>It is allocated to a master.                                                                                                    |
| Flasching red        | Major fault and/or connection time-out                                                                        | <ul> <li>The device has experienced a major recoverable fault.</li> <li>One or more I/O connections timed out.</li> </ul>                                                                                                    |
| Speady red           | Critical fault or<br>critical link failure                                                                    | <ul> <li>The card has a major unrecoverable fault and may need replacing.</li> <li>The device has detected an error that has rendered it incapable of communicating on the network (duplicate node address or bus turned off).</li> </ul>                                                                                                    |
| Flashing green / red | Communication fault                                                                                           | The device has detected a Network Access error and is in the Communication Faulted state. The device has subsequently received and accepted an Identify Communication Faulted Request—Long Protocol message.                                                                                                    |

Note: After power on, the MNS LED quickly glows green then red and finally turns off.

## 10. 3. Monitoring the control

On the graphic display terminal only, the [1.2 - MONITORING] menu ([COMMUNICATION MAP] submenu) can be used to display control-signal diagnostic information between the drive and the DeviceNet PLC:

| Active command channel                                                                                                | \      |             |           |           |                     |
|----------------------------------------------------------------------------------------------------|--------|-------------|-----------|-----------|---------------------|
| Value of control word<br>used to control the drive<br>(hexadecimal format)                                            |        |             |           |           |                     |
| Active reference channel                                                                                              |        |             |           |           |                     |
| Value of frequency reference (unit 0.1 Hz)                                                                            |        | RUN         | NET       | +50.00    | lz 80A              |
|                                                                                                    |        |             | COMMUNI   | CATION MA | λP                  |
| Value of status word                                                                                                  |        | Command     | l Channel | :         | COM. CARD           |
| (hexadecimal format)                                                                                                  | $\sim$ | Cmd value   | e         | :         | 000F <sub>Hex</sub> |
|                                                                                                    |        | Active ref. | channel   | :         | COM. CARD           |
| Values of the four monitored words selected by the user.<br>The address and display format of these parameters can be |        | Frequency   | / ref.    | :         | 500.0 <sub>Hz</sub> |
| configured in the [6 - MONITORING CONFIG.] menu,                                                                      | ,<br>, | Status wor  | rd        | :         | 8627 <sub>Hex</sub> |
| (see the "Configuration" section on page $\underline{20}$ ).                                                          |        | Code        |           |           | Quick 🗸             |
| The value of a monitored word is equal to "" if:<br>- Monitoring is not activated                                     |        | W3204       |           | :         | 53                  |
| (address equal to W0)                                                                                                 |        | W3205       |           | :         | 725                 |
| - The parameter is not known (e.g., W3200)                                                                            |        | W7132       |           | :         | 0000 <sub>Hex</sub> |
|                                                                                                    |        | W0          |           | :         | Hex                 |
| Input assembly 101 variables values                                                                                   |        | COM. SCA    | ANNER INP | UT MAP    |                     |
|                                                                                                    |        | COM SCA     | N OUTPUT  | MAP       |                     |
| Output assembly 100 variables values                                                                                  |        | CMD. WO     | RD IMAGE  |           |                     |
|                                                                                                    | /      | FREQ. RE    | F. WORD N | ΛΑΡ       |                     |
| [COM. card cmd.] (C II d 3)                                                                                           |        | MODBUS      | NETWORK   | DIAG      |                     |
|                                                                                                    |        | MODBUS      | HMI DIAG  |           |                     |
| Frequency reference from DeviceNet                                                                                    |        | CANopen     | MAP       |           |                     |
| [Com. card ref.] ( <i>L F r ∃</i> )                                                                                   |        | PROG. CA    | ARD SCANN | NER       |                     |

#### Note:

The DeviceNet card receives from the network a control word and sends a status word.

The drive has its own drive control word and status word.

- The network information and the drive information can match or not:
  - If the output assembly 100 and the input assembly 101 are selected and
    - if drive control word and drive status word are assigned to the assemblies then the values displayed in the [COMMUNICATION MAP] submenu represent the values on the DeviceNet network. The drive can be in I/O profile or DSP402 / Drivecom profile.
  - In the other cases (assemblies 21, 71, 103 ...), the DeviceNet card processes the commands coming from the network (in Allen Bradley ® drive profile or ODVA profile). It calculates a drive control word according to DSP402 / Drivecom profile. This DSP402 / Drivecom control word of drive if displayed and not the network one.

## 10. 4. Monitoring the communication scanner

You only need to read this chapter if you use the assemblies 100 or 101. These assemblies use the drive communication scanner.

On the graphic display terminal, in the [1.2 - MONITORING] (5 UP -) menu ([COMMUNICATION MAP] (C II -) submenu):

- The [COM. SCANNER INPUT MAP] ( 15 A -) submenu is used to display the value of the variables of the input assembly 101: 4 communication scanner input parameters [Com Scan Ine val.] (NMe).
- The [COM SCAN OUTPUT MAP] (**1** 5 **F** -) submenu is used to display the value of the variables of the output assembly 100: 4 communication scanner output parameters [Com Scan Oute val.] (NCe).

| Input assembly 101 | Scanner parameter         | Output assembly 100 | Scanner parameter          |
|--------------------|---------------------------|---------------------|----------------------------|
| Bytes 0 and 1      | [Com Scan In1 val.] (NM1) | Bytes 0 and 1       | [Com Scan Out1 val.] (NC1) |
| Bytes 2 and 3      | [Com Scan In2 val.] (NM2) | Bytes 2 and 3       | [Com Scan Out2 val.] (NC2) |
| Bytes 4 and 5      | [Com Scan In3 val.] (NM3) | Bytes 4 and 5       | [Com Scan Out3 val.] (NC3) |
| Bytes 6 and 7      | [Com Scan In4 val.] (NM4) | Bytes 6 and 7       | [Com Scan Out4 val.] (NC4) |

[Com Scan. In5 val.] (NM5) to [Com Scan In8 val.] (NM8) and [Com Scan Out5 val.] (NC5) to [Com Scan Out8 val.] (NC8) are not used by the DeviceNet card.

Configuration of these parameters is described in the "Configuration" section.

#### Example:

| RUN      | NET        | +50.00     | Hz 80A  |
|----------|------------|------------|---------|
| C        | OM. SCAN   | NNER INPUT | МАР     |
| Com Scar | n In1 val. | :          | 34359   |
| Com Scar | n In2 val. | :          | 600     |
| Com Scar | n In3 val. | :          | 0       |
| Com Scar | n In4 val. | :          | 0       |
| Com Scar | n In5 val. | :          | 0       |
| Code     |            |            | Quick 🗸 |
| Com Scar | n In6 val. | :          | 0       |
| Com Scar | n In7 val. | :          | 0       |
| Com Scar | n In8 val. | :          | 0       |

| RUN     | NET         | +50.00 | Hz 8  | 0A           |
|---------|-------------|--------|-------|--------------|
|         | COM SCAN    |        | ΛAΡ   |              |
| Com Sca | n Out1 val. | :      |       | 15           |
| Com Sca | n Out2 val. | :      |       | 598          |
| Com Sca | n Out3 val. | :      |       | 0            |
| Com Sca | n Out4 val. | :      |       | 0            |
| Com Sca | n Out5 val. | :      |       | 0            |
| Code    | 9           |        | Quick | $\checkmark$ |
| Com Sca | n Out6 val. | :      |       | 0            |
| Com Sca | n Out7 val. | :      |       | 0            |
| Com Sca | n Out8 val. | :      |       | 0            |

In this example, only the first two parameters have been configured (default assignment).

| [Com Scan In1 val.]  | = [34343] | Status word = 34359 = 16#8637 | <b>→</b> | Drivecom state "Operation enabled", reverse operation, speed reached |
|----------------------|-----------|-------------------------------|----------|----------------------------------------------------------------------|
| [Com Scan In2 val.]  | = [600]   | Output speed = 600            | →        | 600 rpm                                                              |
| [Com Scan Out1 val.] | = [15]    | Control word = 15 = 16#000F   | <b>→</b> | "Enable operation" (Run) command                                     |
| [Com Scan Out2 val.] | = [598]   | Speed reference = 600         | →        | 598 rpm                                                              |

## 10. 5. Troubleshooting the communication fault

DeviceNet faults are indicated by the LED on the DeviceNet card.

In the factory configuration, if DeviceNet is involved in the command or reference, a DeviceNet fault will trigger a resettable drive fault [Com. network.] ( $L \cap F$ ) or [External fault com.] ( $E \cap F = 2$ ) and initiate a freewheel stop.

The Communication parameters manual contains a detailed description of how to manage communication faults (see the "Communication monitoring" section).

- Following initialization (power-up), the drive checks that at least one command or reference parameter has been written for the first time by DeviceNet.
- Then, if a communication fault occurs on DeviceNet, the drive will react according to the configuration (fault, maintain, fallback, etc.).
- The response of the drive in the event of a DeviceNet communication fault can be changed (see the Configuration section).
- Drive fault [Com. network] (*L* n F) or [External fault com.] (*E* P F 2) (freewheel stop, stop on ramp, fast stop or DC injection braking stop)
- No drive fault (stop, maintain, fallback)

The [Network fault] ([ n F ]) parameter can be used to obtain more detailed information about the origin of the last [Com. network] ([ n F ]) fault. It can be accessed on the graphic display terminal only, in the [1.10 DIAGNOSTICS] ([ n F ] - ]) menu, [MORE FAULT INFO] ([ F ] - ]) submenu.

This parameter is available in the DeviceNet Interface object (16#64 = 100), attribute 4.

| Value | Description of the values of the [Network fault] (L n F) parameter                                                                                                    |                                                                      |  |  |  |  |
|-------|----------------------------------------------------------------------------------------------------|----------------------------------------------------------------------|--|--|--|--|
| 0     | No fault                                                                                                    | No fault                                                             |  |  |  |  |
| 1     | Fault triggered by the user<br>This type of fault can be triggered by the parameter "ForceFault/trip" of the Control Supervisor object (16#28 = 41),<br>attribute 17.                                   |                                                                      |  |  |  |  |
| 2     | Duplicate node address (MAC                                                                                                    | ID)                                                                  |  |  |  |  |
| 3     | CAN FIFO RX error These events may be caused by loose or broken cables or by noise.                                                                                                    |                                                                      |  |  |  |  |
| 4     | CAN FIFO TX error                                                                                                    |                                                                      |  |  |  |  |
| 5     | CAN overrun                                                                                                    |                                                                      |  |  |  |  |
| 6     | CAN transmit error These events may be caused by loose or broken cables or by noise.                                                                                                    |                                                                      |  |  |  |  |
| 7     | CAN bus off                                                                                                    |                                                                      |  |  |  |  |
| 8     | Control time out.<br>COS, cyclic, polling or explicit messaging restart the timer.<br>The time out can be configured in the parameter "Expected_packet_rate" of the Connection object (5), attribute 9. |                                                                      |  |  |  |  |
| 9     | Acknowledge error, for COS or cyclic only.<br>The error can be configured in the parameters "Acknowledge Timer" and "Retry Limit" of the Acknowledge Handler object, attributes 1 and 2.                |                                                                      |  |  |  |  |
| 10    | The DeviceNet master has bee                                                                                                    | en disconnected and reconnected in a shorter time than the time out. |  |  |  |  |

## 10. 6. Troubleshooting the card fault

The [internal com. link] ( IL F) fault appears when the following serious problems occur:

- Hardware fault on the DeviceNet card
  - Dialog fault between the DeviceNet card and the drive

The response of the drive in the event of an [internal com. link] (ILF) fault cannot be configured, and the drive trips with a freewheel stop. This fault cannot be reset.

Two diagnostic parameters can be used to obtain more detailed information about the origin of the [internal com. link] (ILF) fault:

[Internal link fault 1] (ILF I) if the fault has occurred on option card no. 1 (installed directly on the drive) [Internal link fault 2] (ILF 2) if the fault has occurred on option card no. 2 (installed on option card no. 1)

The DeviceNet card can be in position 1 or 2.

The [Internal link fault 1] (ILF I) and [Internal link fault 2] (ILF 2) parameters can only be accessed on the graphic display terminal in the [1.10 DIAGNOSTICS] (d [L -) menu, [MORE FAULT INFO] (RF I-) submenu.

| Value | Description of the values of the [Internal link fault 1] ( IL F I) and [Internal link fault 2] ( IL F 2) parameters |
|-------|----------------------------------------------------------------------------------------------------|
| 0     | No fault                                                                                                    |
| 1     | Loss of internal communication with the drive                                                                       |
| 2     | Hardware fault detected                                                                                             |
| 3     | Error in the EEPROM checksum                                                                                        |
| 4     | Faulty EEPROM                                                                                                    |
| 5     | Faulty Flash memory                                                                                                 |
| 6     | Faulty RAM memory                                                                                                   |
| 7     | Faulty NVRAM memory                                                                                                 |
| 8     | Faulty analog input                                                                                                 |
| 9     | Faulty analog output                                                                                                |
| 10    | Faulty logic input                                                                                                  |
| 11    | Faulty logic output                                                                                                 |
| 101   | Unknown card                                                                                                    |
| 102   | Exchange problem on the drive internal bus                                                                          |
| 103   | Time out on the drive internal bus (500 ms)                                                                         |

# 11. 1. Supported classes

| Object class           | Class ID      |             | Need for No. of |           | Effect on behavior                                        | Interface                                     |
|------------------------|---------------|-------------|-----------------|-----------|-----------------------------------------------------------|-----------------------------------------------|
|                        | Hex.          | Dec.        | conformance     | instances |                                                           |                                               |
| Identity               | 16#01         | 1           | Required        | 1         | Supports the reset service                                | Message router                                |
| Message<br>router      | 16#02         | 2           | Optional        | 1         |                                                           | Explicit message connection                   |
| DeviceNet              | 16#03         | 3           | Required        | 1         | Configures node attributes                                | Message router                                |
| Assembly               | 16#04         | 4           | Required        | 13        | Defines I/O data format                                   | Message router, assembly, or parameter object |
| DeviceNet connection   | 16#05         | 5           | Required        | 3         | Logical ports into or out of the device                   | I/O connection or message router              |
| Motor data             | 16#28         | 40          | Required        | 1         | Defines motor data for the motor connected to this device | Message router or parameter object            |
| Control<br>supervisor  | 16#29         | 41          | Required        | 1         | Manages drive functions, operational states, and control  | Message router, assembly, or parameter object |
| AC/DC drive            | 16#2A         | 42          | Required        | 1         | Provides drive configuration                              | Message router, assembly, or parameter object |
| Acknowledge<br>handler | 16#2B         | 43          | Optional        | 1         |                                                           | I/O connection or message router              |
| Application            | 16#70<br>- A8 | 112-<br>424 | Optional        |           | Vendor specific object                                    | Message router or parameter object            |
| DeviceNet<br>interface | 16#64         | 100         | Optional        | 1         |                                                           |                                               |

## 11. 2. Identity object

The Identity object provides identification and status information about the drive.

## Class code

| Hexadecimal | Decimal |
|-------------|---------|
| 16#01       | 1       |

### **Class attributes**

| Attribute ID | Access | Name          | Need | Data type | Value | Details            |
|--------------|--------|---------------|------|-----------|-------|--------------------|
| 1            | Get    | Revision      | Opt. | UINT      | 1     | _                  |
| 2            | Get    | Max Instances | Opt. | UINT      | 1     | 1 defined instance |

#### Instance attributes

| Attribute ID | Access  | Name                                     | Need | Data type                     | Value  | Details                                                                                                    |
|--------------|---------|------------------------------------------|------|-------------------------------|--------|----------------------------------------------------------------------------------------------------|
| 1            | Get     | Vendor ID                                | Req. | UINT                          | 243    | Schneider Automation, Inc [243]<br>if (ATV71) if [Profile] (CHCF) = [Not separ.] (SIM) or<br>[Separate] (SEP) or [I/O] (IO)<br>Square D Company [95]<br>if (ATV58) if [Profile] (CHCF) = [8 serie] (SE8) |
| 2            | Get     | Device type                              | Req. | UINT                          | 16#02  | AC/DC drive profile                                                                                                    |
| 3            | Get     | Product code                             | Req. | UINT                          | 1 or 5 | 1: (ATV58) if [Profile] (CHCF) = [8 serie] (SE8)<br>5: (ATV71) if [Profile] (CHCF) = [Not separ.] (SIM) or<br>[Separate] (SEP) or [I/O] (IO).                                                            |
| 4            | Get     | Revision                                 | Req. | Struct of:<br>USINT<br>USINT  | _      | Product revision of the drive (1)                                                                                                    |
| 5            | Get     | Status                                   | Req. | WORD                          | —      | See definition in the table below                                                                                                    |
| 6            | Get     | Serial number                            | Req. | UDINT                         | —      | Serial number of the drive                                                                                                    |
| 7            | Get     | Product name                             | Req. | Struct of:<br>USINT<br>STRING | _      | 11 (product name length)<br>"ATV61 Drive" or "ATV71 Drive"                                                                                                    |
| 8            | Get     | State<br>(see Figure on page <u>45</u> ) | Opt. | USINT                         | _      | 0: Non existent<br>1: Device self-testing<br>2: Standby<br>3: Operational<br>4: Major recoverable fault<br>5: Major unrecoverable fault                                                                  |
| 10           | Get/Set | Heartbeat interval (2)                   | Opt. | USINT                         | 0–255  | Interval in seconds between two heartbeat messages.<br>0: No message.                                                                                                    |

(1) Mapped in a word: MSB minor revision (second USINT), LSB major revision (first USINT). Example: 517 = 16#0205 means revision V5.2.

(2) The heartbeat message broadcasts the current state of the device.

## Attribute 5-status

| Bit    | Definition                                          |  |  |  |  |  |
|--------|-----------------------------------------------------|--|--|--|--|--|
| 0      | wned by master (predefined master/slave connection) |  |  |  |  |  |
| 2      | onfigured (not used)                                |  |  |  |  |  |
| 8      | Minor recoverable fault (not used)                  |  |  |  |  |  |
| 9      | Minor unrecoverable fault (not used)                |  |  |  |  |  |
| 10     | Major recoverable fault                             |  |  |  |  |  |
| 11     | Major unrecoverable fault                           |  |  |  |  |  |
| Others | Reserved 0 (reset to 0)                             |  |  |  |  |  |

## **Class service**

| Service code | Service name         | Need | Description       |
|--------------|----------------------|------|-------------------|
| 16#0E        | Get_Attribute_Single | Req. | Read an attribute |

### Instance service

| Service code | Service name         | Need | Description            |
|--------------|----------------------|------|------------------------|
| 16#0E        | Get_Attribute_Single | Req. | Read an attribute      |
| 16#10        | Set_Attribute_Single | (1)  | Write an attribute     |
| 16#05        | Reset                | Req. | Reset DeviceNet module |

(1) Required if the heartbeat interval must be defined.

## State diagram for the Identity object

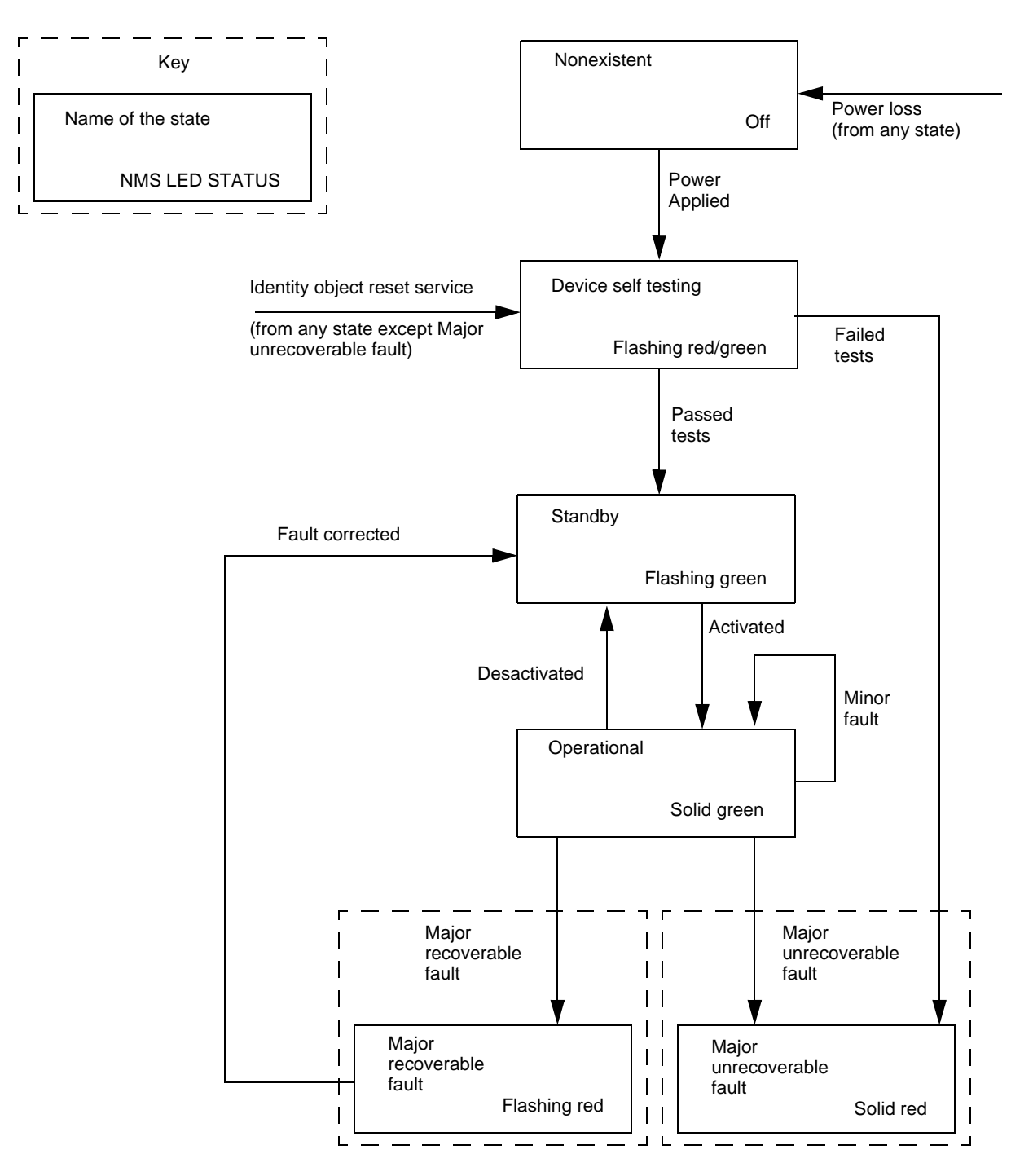

## 11. 3. Message router object

The Message router object is the element through which all the "Explicit messages" objects pass in order to be directed towards the objects they are truly destined to.

## Class code

| Hexadecimal | Decimal |
|-------------|---------|
| 16#02       | 2       |

## **Class attributes**

| Attribute ID | Access | Name          | Need | Data type | Value | Details            |
|--------------|--------|---------------|------|-----------|-------|--------------------|
| 1            | Get    | Revision      | Opt. | UINT      | 1     | -                  |
| 2            | Get    | Max instances | Opt. | UNT       | 1     | 1 Defined instance |

### Instance attributes

| Attribute ID | Access | Name                           | Need | Data type                     | Value         | Details                                                                                                    |
|--------------|--------|--------------------------------|------|-------------------------------|---------------|----------------------------------------------------------------------------------------------------|
| 1            | Get    | Object list:<br>Number classes | Opt. | Struct of:<br>UINT<br>UINT [] | 20<br>(codes) | List of supported objects; the first UINT is the number of supported classes; the remaining UINTs are the codes of these classes. |
| 2            | Get    | Number available               | Opt. | UINT                          | 1             | Maximum number of simultaneous connections                                                                                        |
| 3            | Get    | Number active                  | Opt. | UINT                          | 1             | Number of active connections                                                                                                    |
| 4            | Get    | Active connections             | Opt. | UINT []                       | 1             | List of active connections (referred to with their respective Connection instance ID)                                             |

### **Class service**

| Service code | Service name         | Need | Description       |
|--------------|----------------------|------|-------------------|
| 16#0E        | Get_Attribute_Single | Req. | Read an attribute |

| Service code | Service name         | Need | Description       |
|--------------|----------------------|------|-------------------|
| 16#0E        | Get_Attribute_Single | Req. | Read an attribute |

## 11. 4. DeviceNet object

The DeviceNet object provides the status and configuration of a DeviceNet node.

## Class code

| Hexadecimal | Decimal |
|-------------|---------|
| 16#03       | 3       |

## **Class attributes**

| Attribute ID | Access | Name          | Need | Data type | Value | Details            |
|--------------|--------|---------------|------|-----------|-------|--------------------|
| 1            | Get    | Revision      | Opt. | UINT      | 2     | _                  |
| 2            | Get    | Max Instances | Opt. | UINT      | 1     | 1 Defined instance |

## Instance attributes

| Attribute ID | Access      | Name                      | Need | Data type     | Value     | Details                                                                                                    |
|--------------|-------------|---------------------------|------|---------------|-----------|----------------------------------------------------------------------------------------------------|
| 1            | Get/Set (1) | Node address              | Req. | USINT         | 0–63      | See below                                                                                                   |
| 2            | Get/Set (1) | Data rate                 | Opt. | USINT         | 0–2       | 0 = 125 kbit/s; 1 = 250 kbit/s; 2 = 500 kbit/s<br>See below                                                 |
| 3            | Get/Set     | BOI (BusOff<br>interrupt) | Opt. | BOOL          | —         | Upon BusOff event:<br>0: CAN component remains in BusOff<br>1: Component is reset and communication resumes |
| 4            | Get/Set     | BusOff counter            | Opt. | USINT         | 0–255     | Number of occurrences of BusOff state. Set access is used to reset this counter.                            |
| 5            | Get         | Allocation<br>information | Opt. | BYTE<br>USINT | —<br>0—63 | Allocation choice<br>Master address (255 not allocated)                                                     |

(1) Use Set access only if data rate switches (7 and 8) are both set to 1 (ON).

#### **Class service**

| Service code | Service name         | Need | Description       |
|--------------|----------------------|------|-------------------|
| 16#0E        | Get_Attribute_Single | Req. | Read an attribute |

| Service code | Service name                         | Need | Description                        |
|--------------|--------------------------------------|------|------------------------------------|
| 16#0E        | Get_Attribute_Single                 | Opt. | Read an attribute                  |
| 16#10        | Set_Attribute_Single                 | Opt. | Write an attribute                 |
| 16#4B        | Allocate Master/Slave Connection Set | Opt. | Allocation connection master/slave |
| 16#4C        | Release Master/Slave Connection Set  | Opt. | Release connection master/slave    |

## 11. 5. Assembly object

The Assembly object binds together the attributes of multiple objects so that information to or from each object can be communicated over a single connection.

Assembly objects are static.

The assemblies in use can be modified through the parameter access of the network configuration tool (RSNetWorx).

The drive needs a power off to take into account a new assembly assignment.

#### **Class code**

| Hexadecimal | Decimal |
|-------------|---------|
| 16#04       | 4       |

#### **Class attribute**

| Attribute ID | Access | Name         | Need | Data type | Value | Details              |
|--------------|--------|--------------|------|-----------|-------|----------------------|
| 1            | Get    | Revision     | Opt. | UINT      | 2     | —                    |
| 2            | Get    | Max instance | Opt. | UINT      | 105   | 13 defined instances |

#### Instances supported

| Instance | Name                                          | Data size |
|----------|-----------------------------------------------|-----------|
| 20       | ODVA Basic speed control output               | 4 bytes   |
| 21       | ODVA Extended speed control output            | 4 bytes   |
| 22       | ODVA Speed and torque control output          | 6 bytes   |
| 23       | ODVA Extended speed and torque control output | 6 bytes   |
| 100      | Communication scanner output                  | 8 bytes   |
| 103      | Allen-Bradley® drive output                   | 4 bytes   |
| 70       | ODVA Basic speed control input                | 4 bytes   |
| 71       | ODVA Extended speed control input             | 4 bytes   |
| 72       | ODVA Speed and torque control input           | 6 bytes   |
| 73       | ODVA Extended speed and torque control input  | 6 bytes   |
| 101      | Communication scanner input                   | 8 bytes   |
| 104      | Allen-Bradley® drive input                    | 4 bytes   |
| 105      | Allen-Bradley® drive input with parameters    | 8 bytes   |

#### Instance attributes

| Attribute ID | Access      | Name | Need | Data type | Value | Details |
|--------------|-------------|------|------|-----------|-------|---------|
| 3            | Get/Set (1) | Data | Req. |           |       |         |

(1) Set access is restricted to output instances only (instances 20, 21, 22, 23, 100 and 103).

#### **Class service**

| Service code | Service name         | Need | Description       |
|--------------|----------------------|------|-------------------|
| 16#0E        | Get_Attribute_Single | Req. | Read an attribute |

| Service code | Service name         | Need | Description        |
|--------------|----------------------|------|--------------------|
| 16#0E        | Get_Attribute_Single | Req. | Read an attribute  |
| 16#10        | Set_Attribute_Single | Opt. | Write an attribute |

## Output assembly 100

#### Bytes 0 and 1

1st Scanner out parameter [Val Com Scan Out1] (NC1)

#### Bytes 2 and 3

2nd Scanner out parameter [Val Com Scan Out2] (NC2)

#### Bytes 4 and 5

3rd Scanner out parameter [Val Com Scan Out3] (NC3)

#### Bytes 6 and 7

4th Scanner out parameter [Val Com Scan Out4] (NC4)

## Input assembly 101

#### Bytes 0 and 1

1st Scanner in parameter [Val Com Scan In1] (NM1)

#### Bytes 2 and 3

2nd Scanner in parameter [Val Com Scan In2] (NM2)

#### Bytes 4 and 5

3rd Scanner in parameter [Val Com Scan In3] (NM3)

#### Bytes 6 and 7

4th Scanner in parameter [Val Com Scan In4] (NM4)

#### Note:

- For the assignment of the scanner parameters by the drive HMI, refer to chapter 7. Configuring by the drive HMI.
- For monitoring of the scanner parameters by the drive HMI, refer to chapter 10. Diagnostics by the drive HMI.
- For the assignment and monitoring of the scanner parameters by the network configuration software (RSNetWorx ...), refer to chapter 8. Configuring by a network tool.

## Output assembly 20

#### Byte 0

| Bit 7    | Bit 6    | Bit 5    | Bit 4    | Bit 3    | Bit 2                        | Bit 1    | Bit 0                              |
|----------|----------|----------|----------|----------|------------------------------|----------|------------------------------------|
| not used | not used | not used | not used | not used | Fault reset<br>(active at 1) | not used | Run forward<br>0 = Stop<br>1 = Run |

#### Byte 1

| Bit 15   | Bit 14   | Bit 13   | Bit 12   | Bit 11   | Bit 10   | Bit 9    | Bit 8    |
|----------|----------|----------|----------|----------|----------|----------|----------|
| not used | not used | not used | not used | not used | not used | not used | not used |

#### Bytes 2 and 3

| Speed setpoint (RPM) |  |
|----------------------|--|
|----------------------|--|

#### Notes:

- Stop mode is configurable by the parameter [Type of stop] (5 L L):
- drive HMI menu [1.7 APPLICATION FUNCT.] (FUn-), sub-menu [STOP CONFIGURATION] (5 L L -),
- path 16#99/01/02.
- Output assembly 20 controls the drive if the parameter NetCtrl is set to 1 (attribute 5 of Control Supervisor object; path 16#29/01/05, the default setting is 1).
- Output assembly 20 gives the speed setpoint to drive if the parameter NetRef is set to 1 (attribute 4 of AC/DC Drive object, path 16#2A/ 01/04, the default setting is 0).

In default setting, output assembly 20 controls the drive but the speed setpoint is via terminals (Al1 or Al2).

The default setting applies each time the connection is closed (Power on of the drive, DeviceNet disconnected from the card).

## Input assembly 70

Byte 0

| Bit 7    | Bit 6    | Bit 5    | Bit 4    | Bit 3    | Bit 2                                 | Bit 1    | Bit 0                                  |
|----------|----------|----------|----------|----------|---------------------------------------|----------|----------------------------------------|
| not used | not used | not used | not used | not used | Running<br>0 = Stopped<br>1 = Running | not used | Faulted<br>0 = No fault<br>1 = Faulted |

Byte 1

| Bit 15   | Bit 14   | Bit 13   | Bit 12   | Bit 11   | Bit 10   | Bit 9    | Bit 8    |
|----------|----------|----------|----------|----------|----------|----------|----------|
| not used | not used | not used | not used | not used | not used | not used | not used |

#### Bytes 2 and 3

| Actual speed (RPM) |  |
|--------------------|--|
|--------------------|--|

## Output assembly 21

#### Byte 0

| Bit 7    | Bit 6                                             | Bit 5                                | Bit 4    | Bit 3                     | Bit 2          | Bit 1                     | Bit 0  |  |  |
|----------|---------------------------------------------------|--------------------------------------|----------|---------------------------|----------------|---------------------------|--------|--|--|
|          | Network<br>reference                              | Network Network<br>reference control |          | Run<br>reverse            | Run<br>forward |                           |        |  |  |
|          | 0                                                 | 0                                    |          |                           |                | 0                         | 0      |  |  |
|          | Control and term                                  | reference by<br>inals                |          |                           |                |                           | Stop   |  |  |
|          | 0                                                 | 1                                    |          |                           |                | 0                         | 1      |  |  |
| not used | used Control by network<br>Reference by terminals | not used                             | not used | Fault Reset (active at 1) | Run forward    |                           |        |  |  |
|          | 1                                                 | 0                                    |          |                           |                | 1                         | 0      |  |  |
|          | Control by<br>Reference                           | terminals<br>by network              |          |                           |                | Run re                    | everse |  |  |
|          | 1                                                 | 1                                    |          |                           |                | 1                         | 1      |  |  |
|          | Contr<br>Reference                                | ol and<br>by network                 |          |                           |                | Run in previous direction |        |  |  |

#### Byte 1

| Bit 15   | Bit 14   | Bit 13   | Bit 12   | Bit 11   | Bit 10   | Bit 9    | Bit 8    |
|----------|----------|----------|----------|----------|----------|----------|----------|
| not used | not used | not used | not used | not used | not used | not used | not used |

#### Bytes 2 and 3

| Speed setpoint (RPM) |  |
|----------------------|--|
|----------------------|--|

#### Notes:

- Stop mode is configurable by the parameter [Type of stop] (5 L L):
  drive HMI menu [1.7 APPLICATION FUNCT.] (F U n -), sub-menu [STOP CONFIGURATION] (5 L L -),
  path 16#99/01/02.

## ■ Input assembly 71

## Byte 0

| Bit 7         | Bit 6                                                | Bit 5                     | Bit 4     | Bit 3              | Bit 2              | Bit 1      | Bit 0       |
|---------------|------------------------------------------------------|---------------------------|-----------|--------------------|--------------------|------------|-------------|
| At reference  | Reference<br>from network                            | Control from<br>network   | Ready     | Running<br>reverse | Running<br>forward | Warning    | Faulted     |
| 0             | 0                                                    | 0                         | 0         | 0                  | 0                  | 0          | 0           |
| Speed         | Control and term                                     | reference by<br>inals     | Not ready | Stop               | pped               | No warning | Not faulted |
| reference not | 0                                                    | 1                         | 1         | 0                  | 1                  | 1          | 1           |
| reached       | reached Control by network<br>Reference by terminals |                           | Ready     | Running forward    |                    | Warning    | Faulted     |
| 1             | 1                                                    | 0                         |           | 1                  | 0                  |            |             |
| Speed         | Control by<br>Reference                              | / terminals<br>by network |           | Running            | reverse            |            |             |
| reference     | 1                                                    | 1                         |           | 1                  | 1                  |            |             |
| reached       | Control and<br>from n                                | d reference<br>etwork     |           | Stop               | pped               |            |             |

#### Byte 1

| Bit 15                                                   | Bit 14                                                   | Bit 13                                | Bit 12                             | Bit 11                           | Bit 10 | Bit 9 | Bit 8 |
|----------------------------------------------------------|----------------------------------------------------------|---------------------------------------|------------------------------------|----------------------------------|--------|-------|-------|
| Drive state (see<br>(0 = Vendor Spe<br>6 = Fault_Stop, 7 | Control superviso<br>cific, 1 = Startup,<br>7 = Faulted) | or state transition<br>2 = Not_Ready, | diagramm, page<br>3 = Ready, 4 = E | <u>66</u> )<br>nabled, 5 = Stopp | bing,  |       |       |

#### Bytes 2 and 3

Actual speed (RPM)

## Output assembly 22

#### Byte 0

| Bit 7    | Bit 6    | Bit 5    | Bit 4    | Bit 3    | Bit 2                        | Bit 1    | Bit 0                              |
|----------|----------|----------|----------|----------|------------------------------|----------|------------------------------------|
| not used | not used | not used | not used | not used | Fault reset<br>(active at 1) | not used | Run forward<br>0 = Stop<br>1 = Run |

#### Byte 1

| Bit 15   | Bit 14   | Bit 13   | Bit 12   | Bit 11   | Bit 10   | Bit 9    | Bit 8    |
|----------|----------|----------|----------|----------|----------|----------|----------|
| not used | not used | not used | not used | not used | not used | not used | not used |

#### Bytes 2 and 3

| Speed setpoint (RPM) |  |
|----------------------|--|
|                      |  |

#### Bytes 4 and 5

Torque setpoint (Nm)

#### Notes:

- Stop mode is configurable by the parameter [Type of stop] (5 L L):
- drive HMI menu [1.7 APPLICATION FUNCT.] (F U n -), sub-menu [STOP CONFIGURATION] (5 L L -), - path 16#99/01/02.
- Output assembly 22 controls the drive if the parameter NetCtrl is set to 1 (attribute 5 of Control Supervisor object; path 16#29/01/05, the default setting is 1).
- Output assembly 22 gives the speed setpoint to drive if the parameter NetRef is set to 1 (attribute 4 of AC/DC Drive object, path 16#2A/ 01/04, the default setting is 0).

In default setting, output assembly 22 controls the drive but the speed setpoint is via terminals (Al1 or Al2).

The default setting applies each time the connection is closed (Power on of the drive, DeviceNet disconnected from the card).

## Input assembly 72

#### Byte 0

| Bit 7    | Bit 6    | Bit 5    | Bit 4    | Bit 3    | Bit 2                                 | Bit 1    | Bit 0                                  |
|----------|----------|----------|----------|----------|---------------------------------------|----------|----------------------------------------|
| not used | not used | not used | not used | not used | Running<br>0 = Stopped<br>1 = Running | not used | Faulted<br>0 = No fault<br>1 = Faulted |

Byte 1

| Bit 15   | Bit 14   | Bit 13   | Bit 12   | Bit 11   | Bit 10   | Bit 9    | Bit 8    |
|----------|----------|----------|----------|----------|----------|----------|----------|
| not used | not used | not used | not used | not used | not used | not used | not used |

#### Bytes 2 and 3

| Actual speed (RPM) |  |
|--------------------|--|
|                    |  |

### Bytes 4 and 5

## Output assembly 23

#### Byte 0

| Bit 7    | Bit 6                                        | Bit 5                     | Bit 4    | Bit 3    | Bit 2                     | Bit 1        | Bit 0         |  |
|----------|----------------------------------------------|---------------------------|----------|----------|---------------------------|--------------|---------------|--|
|          | Network<br>reference                         | Network<br>control        |          |          |                           | Run reverse  | Run forward   |  |
|          | 0                                            | 0                         |          |          |                           | 0            | 0             |  |
|          | Control and reference<br>by terminals        |                           |          |          |                           | St           | ор            |  |
|          | 0                                            | 1                         |          |          |                           | 0            | 1             |  |
| not used | Control by network<br>Reference by terminals |                           | not used | not used | Fault reset (active at 1) | Run forward  |               |  |
|          | 1                                            | 0                         |          |          |                           | 1            | 0             |  |
|          | Control by<br>Reference                      | / terminals<br>by network |          |          |                           | Run re       | everse        |  |
|          | 1                                            | 1                         |          |          |                           | 1            | 1             |  |
|          | Control and reference<br>by network          |                           |          |          |                           | Run in previ | ous direction |  |

#### Byte 1

| Bit 15   | Bit 14   | Bit 13   | Bit 12   | Bit 11   | Bit 10   | Bit 9    | Bit 8    |
|----------|----------|----------|----------|----------|----------|----------|----------|
| not used | not used | not used | not used | not used | not used | not used | not used |

#### Bytes 2 and 3

#### Bytes 4 and 5

Torque setpoint (Nm)

#### Notes:

- Stop mode is configurable by the parameter [Type of stop] (5 L L):
  drive HMI menu [1.7 APPLICATION FUNCT.] (F Un -), sub-menu [STOP CONFIGURATION] (5 L L -),
  path 16#99/01/02.

## ■ Input assembly 73

## Byte 0

| Bit 7         | Bit 6                                            | Bit 5                      | Bit 4     | Bit 3              | Bit 2              | Bit 1      | Bit 0       |
|---------------|--------------------------------------------------|----------------------------|-----------|--------------------|--------------------|------------|-------------|
| At reference  | Reference<br>from network                        | Control from<br>network    | Ready     | Running<br>reverse | Running<br>forward | Warning    | Faulted     |
| 0             | 0                                                | 0                          | 0         | 0                  | 0                  | 0          | 0           |
| Speed         | Control and from te                              | d reference<br>rminals     | Not ready | Stopped            |                    | No warning | Not faulted |
| reference not | 0                                                | 1                          | 1         | 0                  | 1                  | 1          | 1           |
| reached       | Control from network<br>Reference from terminals |                            | Ready     | Running forward    |                    | Warning    | Faulted     |
| 1             | 1                                                | 0                          |           | 1                  | 0                  |            |             |
| Speed         | Control from<br>Reference f                      | m terminals<br>rom network |           | Running            | reverse            |            |             |
| reference     | 1                                                | 1                          |           | 1                  | 1                  |            |             |
| reached       | Control and reference<br>from network            |                            |           | Stop               | pped               |            |             |

## Byte 1

| Bit 15                                                                                                    | Bit 14 | Bit 13 | Bit 12 | Bit 11 | Bit 10 | Bit 9 | Bit 8 |  |
|----------------------------------------------------------------------------------------------------|--------|--------|--------|--------|--------|-------|-------|--|
| Drive state (see figure Control supervisor state transition diagram, page 66)                                        |        |        |        |        |        |       |       |  |
| (0 = Vendor Specific, 1 = Startup, 2 = Not_Ready, 3 = Ready, 4 = Enabled, 5 = Stopping, 6 = Fault_Stop, 7 = Faulted) |        |        |        |        |        |       |       |  |

## Bytes 2 and 3

Actual speed (RPM)

## Bytes 4 and 5

Actual torque (Nm)

## Output assembly 103

#### Byte 0

| Bit 7    | Bit 6    | Bit 5           | Bit 4    | Bit 3                         | Bit 2    | Bit 1     | Bit 0     |
|----------|----------|-----------------|----------|-------------------------------|----------|-----------|-----------|
|          |          | Dire            | ction    |                               |          | Start     | Stop      |
|          |          | 0               | 0        |                               |          |           |           |
|          | not used | Hold direction  |          |                               |          |           |           |
|          |          | 0               | 1        |                               |          |           |           |
| not used |          | Forward command |          | Clear faults<br>(active at 1) | not used | Active on | Active on |
|          |          | 1               | 0        | (,                            |          | (0 to 1)  | (at 1)    |
|          |          | Reverse command |          |                               |          |           |           |
|          |          | 1               | 1        |                               |          |           |           |
|          |          | Hold di         | irection |                               |          |           |           |

#### Byte 1

| Bit 15   | Bit 14               | Bit 13             | Bit 12      | Bit 11   | Bit 10   | Bit 9    | Bit 8    |
|----------|----------------------|--------------------|-------------|----------|----------|----------|----------|
|          | Reference select     |                    |             |          |          |          |          |
|          | 0                    | 0                  | 0           |          |          |          |          |
|          | Н                    | old reference sele | ect         |          |          |          |          |
|          | 0                    | 0                  | 1           | -        |          |          |          |
|          | Reference            | e by terminals (A  | l1 or Al2)  |          |          |          |          |
|          | 0                    | 1                  | 0           |          |          |          |          |
|          | Referen              | ce by network (De  | eviceNet)   |          |          |          |          |
|          | 0                    | 1                  | 1           |          |          |          |          |
| not used | Preset speed 3 (SP3) |                    |             | not used | not used | not used | not used |
|          | 1                    | 0                  | 0           | -        |          |          |          |
|          | P                    | reset speed 4 (SF  | 24)         |          |          |          |          |
|          | 1                    | 0                  | 1           |          |          |          |          |
|          | P                    | reset speed 5 (SF  | 25)         |          |          |          |          |
|          | 1                    | 1                  | 0           |          |          |          |          |
|          | P                    | reset speed 6 (SF  | <b>2</b> 6) |          |          |          |          |
|          | 1                    | 1                  | 1           |          |          |          |          |
|          | P                    | reset speed 7 (SF  | 97)         |          |          |          |          |

## Bytes 2 and 3

Scaled speed setpoint Unsigned, 0 to 32 767. 32 767= parameter [High speed] (H 5 P), path 16#70/01/69

#### Notes:

- Stop mode is configurable by the parameter [Type of stop] (5 L L):
- drive HMI menu [1.7 APPLICATION FUNCT.] (F U n -), sub-menu [STOP CONFIGURATION] (5 L L -),
   path 16#99/01/02.
- Output assembly 22 controls the drive if the parameter NetCtrl is set to 1 (attribute 5 of Control Supervisor object; path 16#29/01/05, the default setting is 1).
- Output assembly 22 gives the speed setpoint to drive if the parameter NetRef is set to 1 (attribute 4 of AC/DC Drive object, path 16#2A/ 01/04, the default setting is 0).

In default setting, output assembly 22 controls the drive but the speed setpoint is via terminals (Al1 or Al2).

The default setting applies each time the connection is closed (Power on of the drive, DeviceNet disconnected from the card).

## ■ Input assembly 104

#### Byte 0

| Bit 7 | Bit 6    | Bit 5        | Bit 4        | Bit 3                                         | Bit 2                                          | Bit 1   | Bit 0   |
|-------|----------|--------------|--------------|-----------------------------------------------|------------------------------------------------|---------|---------|
| Fault | not used | Decelerating | Accelerating | Actual<br>direction<br>1=Forward<br>0=Reverse | Command<br>direction<br>1=Forward<br>0=Reverse | Running | Enabled |

#### Byte 1

| Bit 15 | Bit 14             | Bit 13            | Bit 12 | Bit 11 | Bit 10               | Bit 9 | Bit 8    |
|--------|--------------------|-------------------|--------|--------|----------------------|-------|----------|
|        | Reference          | ce source         |        |        | Control source       |       | At speed |
| 0      | 0                  | 0                 | 0      | 0      | 0                    | 0     |          |
|        |                    |                   |        | C      | Control from termina | als   |          |
| 0      | 0                  | 0                 | 1      | 0      | 0                    | 1     |          |
|        |                    |                   |        | (      | Control from netwo   | rk    |          |
| 0      | 0                  | 1                 | 0      | 0      | 1                    | 0     |          |
|        | not                | used              |        | 0      | 1                    | 1     |          |
| 0      | 0                  | 1                 | 1      | 1      | 0                    | 0     |          |
|        | Preset spe         | ed 3 (SP3)        |        | 1      | 0                    | 1     |          |
| 0      | 1                  | 0                 | 0      | 1      | 1                    | 0     |          |
|        | Preset spe         | eed 4 (SP4)       |        | 1      | 1                    | 1     |          |
| 0      | 1                  | 0                 | 1      |        | not used             |       |          |
|        | Preset spe         | ed 5 (SP5)        |        |        |                      |       |          |
| 0      | 1                  | 1                 | 0      |        |                      |       |          |
|        | Preset spe         | ed 6 (SP6)        |        |        |                      |       |          |
| 0      | 1                  | 1                 | 1      |        |                      |       |          |
|        | Preset spe         | ed 7 (SP7)        |        |        |                      |       |          |
| 1      | 0                  | 0                 | 0      |        |                      |       |          |
|        | Reference from ter | rminals (Al1 or A | 12)    |        |                      |       |          |
| 1      | 0                  | 0                 | 1      |        |                      |       |          |
|        | Reference from ne  | etwork (DeviceNe  | et)    |        |                      |       |          |
| 1      | 0                  | 1                 | 0      |        |                      |       |          |
| 1      | 0                  | 1                 | 1      |        |                      |       |          |
| 1      | 1                  | 0                 | 0      |        |                      |       |          |
| 1      | 1                  | 0                 | 1      |        |                      |       |          |
| 1      | 1                  | 1                 | 0      |        |                      |       |          |
|        | not                | used              |        |        |                      |       |          |
| 1      | 1                  | 1                 | 1      |        |                      |       |          |
|        | No reference       | source defined    |        |        |                      |       |          |

#### Bytes 2 and 3

Actual speed scaled

Unsigned, 0 to 32 767. 32 767= parameter [High speed] (H 5 P), path 16#70/01/69

Note: When the value of Reference source (bits 12, 13, 14 and 15) is Preset speed • (SP•) it means that the corresponding commands is given by the assembly 103 via Reference select (bits 12,13 and 14) (not by the terminals).

## ■ Input assembly 105

#### Byte 0

| Bit 7 | Bit 6    | Bit 5        | Bit 4        | Bit 3                                         | Bit 2                                          | Bit 1   | Bit 0   |
|-------|----------|--------------|--------------|-----------------------------------------------|------------------------------------------------|---------|---------|
| Fault | not used | Decelerating | Accelerating | Actual<br>direction<br>1=Forward<br>0=Reverse | Command<br>direction<br>1=Forward<br>0=Reverse | Running | Enabled |

#### Byte 1

| Bit 15 | Bit 14             | Bit 13            | Bit 12 | Bit 11               | Bit 10               | Bit 9 | Bit 8    |
|--------|--------------------|-------------------|--------|----------------------|----------------------|-------|----------|
|        | Referenc           | ce source         |        |                      | Control source       |       | At speed |
| 0      | 0                  | 0                 | 0      | 0                    | 0                    | 0     |          |
|        | not                | used              |        | C                    | Control from termina | als   |          |
| 0      | 0                  | 0                 | 1      | 0                    | 0                    | 1     |          |
|        | Preset spe         | ed 1 (SP1)        |        | Control from network |                      |       |          |
| 0      | 0                  | 1                 | 0      | 0                    | 1                    | 0     |          |
|        | Preset spe         | ed 2 (SP2)        |        | 0                    | 1                    | 1     |          |
| 0      | 0                  | 1                 | 1      | 1                    | 0                    | 0     |          |
|        | Preset spe         | ed 3 (SP3)        |        | 1                    | 0                    | 1     |          |
| 0      | 1                  | 0                 | 0      | 1                    | 1                    | 0     |          |
|        | Preset spe         | ed 4 (SP4)        |        | 1                    | 1                    | 1     |          |
| 0      | 1                  | 0                 | 1      |                      | not used             |       |          |
|        | Preset spe         | ed 5 (SP5)        |        |                      |                      |       |          |
| 0      | 1                  | 1                 | 0      | -                    |                      |       |          |
|        | Preset spe         | ed 6 (SP6)        |        |                      |                      |       |          |
| 0      | 1                  | 1                 | 1      |                      |                      |       |          |
|        | Preset spe         | ed 7 (SP7)        |        |                      |                      |       |          |
| 1      | 0                  | 0                 | 0      |                      |                      |       |          |
|        | Reference from ter | rminals (Al1 or A | 12)    |                      |                      |       |          |
| 1      | 0                  | 0                 | 1      |                      |                      |       |          |
|        | Reference from ne  | etwork (DeviceNe  | et)    |                      |                      |       |          |
| 1      | 0                  | 1                 | 0      |                      |                      |       |          |
| 1      | 0                  | 1                 | 0      |                      |                      |       |          |
| 1      | 1                  | Ö                 | 0      |                      |                      |       |          |
| 1      | 1                  | 0                 | 1      |                      |                      |       |          |
| 1      | 1                  | 1                 | 0      |                      |                      |       |          |
|        | not                | used              |        |                      |                      |       |          |
| 1      | 1                  | 1                 | 1      |                      |                      |       |          |
|        | No reference       | source defined    |        |                      |                      |       |          |

#### Bytes 2 and 3

Actual speed scaled Unsigned, 0 to 32 767. 32 767= parameter [High speed] (*H* 5 *P*), path 16#70/01/69

#### Bytes 4 and 5

First extended monitoring parameter (see DeviceNet interface object page 70)

## Bytes 6 and 7

Second extended monitoring parameter (see DeviceNet interface object page 70)

# 11. 6. Connection object

## Class code

| Hexadecimal | Decimal |
|-------------|---------|
| 16#05       | 5       |

## **Class attributes**

| Attribute ID | Access | Name          | Need | Data type | Value | Details                 |
|--------------|--------|---------------|------|-----------|-------|-------------------------|
| 1            | Get    | Revision      | Opt. | UINT      | 1     | —                       |
| 2            | Get    | Max instances | Opt. | UINT      | 4     | 3 defined instances (1) |

(1) Only instances 1 (explicit message), 2 (polled I/O message), and 4 (change of state/cyclic message) are supported. Instance 3 (bit strobe) is not supported.

## Attributes of instance 1—Explicit message instance

| Attribute ID | Access  | Name                            | Need | Data type     | Value      | Details                                                    |
|--------------|---------|---------------------------------|------|---------------|------------|------------------------------------------------------------|
| 1            | Get     | State                           | Req. | USINT         | —          | 0 : Non-existent<br>3 : Established<br>5 : Deferred Delete |
| 2            | Get     | Instance_type                   | Req. | USINT         | 0          | Explicit Message                                           |
| 3            | Get     | TransportClass_trigger          | Req. | BYTE          | 16#83      | Class 3 server                                             |
| 4            | Get     | Produced_connection_id          | Req. | UINT          | 10xxxxx011 | xxxxxx = Node address                                      |
| 5            | Get     | Consumed_connection_id          | Req. | UINT          | 10xxxxx100 | xxxxxx = Node address                                      |
| 6            | Get     | Initial_comm_characteristics    | Req. | BYTE          | 16#21      | Explicit messaging via Group 2                             |
| 7            | Get     | Produced_connection_size        | Req. | UINT          | 36         | Produced data maximum size (in bytes)                      |
| 8            | Get     | Consumed_connection_size        | Req. | UINT          | 36         | Consumed data maximum size (in bytes)                      |
| 9            | Get/Set | Expected_packet_rate            | Req. | UINT          | 2500       | 2.5 sec. (TimeOut)                                         |
| 12           | Get/Set | Watchdog_timeout_action         | Req. | USINT         | 1 or 3     | 1 : Auto-Delete<br>3 : Deferred Delete (Default)           |
| 13           | Get     | Produced connection path length | Req. | UINT          | 0          | Length of attribute 14 data                                |
| 14           | Get     | Produced connection path        | Req. | Array of UINT | Null       | Empty                                                      |
| 15           | Get     | Consumed connection path length | Req. | UINT          | 0          | Length of attribute 16 data                                |
| 16           | Get     | Consumed connection path        | Req. | Array of UINT | Null       | Empty                                                      |

Refer to DeviceNet specification for more information.

| Attribute ID | Access         | Name                            | Need  | Data type           | Value                                                                                                    | Details                                                               |
|--------------|----------------|---------------------------------|-------|---------------------|----------------------------------------------------------------------------------------------------|-----------------------------------------------------------------------|
| 1            | Get            | State                           | Req.  | USINT               |                                                                                                    | 0: Non-existent<br>1: Configuring<br>3: Established<br>4: TimeOut     |
| 2            | Get            | Instance_type                   | Req.  | USINT               | 1                                                                                                    | I/O Message                                                           |
| 3            | Get            | TransportClass_trigger          | Req.  | BYTE                | 16# 83                                                                                                    | Class 3 server                                                        |
| 4            | Get            | Produced_connection_id          | Req.  | UINT                | 01111xxxxxx                                                                                                    | xxxxxx = Node address                                                 |
| 5            | Get            | Consumed_connection_id          | Req.  | UINT                | 10xxxxx101                                                                                                    | xxxxxx = Node address                                                 |
| 6            | Get            | Initial_comm_characteristics    | Req.  | BYTE                | 16# 01                                                                                                    | Group 1 / Group 2                                                     |
| 7            | Get            | Produced_connection_size        | Req.  | UINT                | 4, 6, or 8                                                                                                    | Size of data produced                                                 |
| 8            | Get            | Consumed_connection_size        | Req.  | UINT                | 4, 6, or 8                                                                                                    | Size of data consumed                                                 |
| 9            | Get/Set        | Expected_packet_rate            | Req.  | UINT                | —                                                                                                    | Exchange frequency (ms)                                               |
| 12           | Get/Set        | Watchdog_timeout_action         | Req.  | USINT               | 0, 1, or 2 (2)                                                                                                    | 0: Transition to TimeOut<br>1: Auto-Delete<br>2: Auto-Reset           |
| 13           | Get            | Produced_connection_path length | Req.  | UINT                | 8                                                                                                    | Default: 8 bytes                                                      |
| 14           | Get/Set<br>(1) | Produced_connection_path        | Req.  | Array<br>of<br>UINT | 16# 20 04 24 46 30 03<br>16# 20 04 24 47 30 03<br>16# 20 04 24 47 30 03<br>16# 20 04 24 48 30 03<br>16# 20 04 24 49 30 03<br>16# 20 04 24 65 30 03<br>16# 20 04 24 68 30 03<br>16# 20 04 24 69 30 03 | Input assembly<br>(Default : Instance 101,<br>16# 20 04 24 65 30 03)  |
| 15           | Get            | Consumed_connection_path length | Req.  | UINT                | 8                                                                                                    | Default: 8 bytes                                                      |
| 16           | Get/Set<br>(1) | Consumed_connection_path        | Req.  | Array<br>of<br>UINT | 16# 20 04 24 14 30 03<br>16# 20 04 24 15 30 03<br>16# 20 04 24 15 30 03<br>16# 20 04 24 16 30 03<br>16# 20 04 24 17 30 03<br>16# 20 04 24 64 30 03<br>16# 20 04 24 67 30 03                          | Output assembly<br>(Default : Instance 100,<br>16# 20 04 24 64 30 03) |
| 17           | Get/Set        | Production_inhibit_time         | Cond. | UINT                | 0                                                                                                    | Minimum time between<br>2 data productions.<br>Undefined              |

#### Attributes of instance 2-Polled I/O message instance

(1) Assembly assignment should not be modified in a running application. If you Set any one of the values displayed in the "Value" column, it will be saved in EEPROM and then used at each power-up. Any other value will not be saved.

(2)0 and 1: when the drive is disconnected from the network a DeviceNet fault occurs. In factoring settings the DeviceNet fault triggers a fault [Com. network] ( $L \cap F$ ) and a free wheel stop. 2: The DeviceNet fault is automatically reset (drive immediately restarts when RUN command is applied).

## Attributes of instance 4—Change of state/cyclic message instance

| Attribute<br>ID | Access         | Name                            | Need  | Data<br>type        | Value                                                                                                    | Details                                                                                                    |
|-----------------|----------------|---------------------------------|-------|---------------------|----------------------------------------------------------------------------------------------------|----------------------------------------------------------------------------------------------------|
| 1               | Get            | State                           | Req.  | USINT               | _                                                                                                    | 0: Non-existent<br>1: Configuring<br>3: Established<br>4: TimeOut                                               |
| 2               | Get            | Instance_type                   | Req.  | USINT               | 1                                                                                                    | I/O Message                                                                                                    |
| 3               | Get            | TransportClass_trigger          | Req.  | BYTE                | 16# X2                                                                                                    | Class 2 Client<br>Cos:16# 12 - Cyclic:16# 02                                                                    |
| 4               | Get            | Produced_connection_id          | Req.  | UINT                | 01101xxxxxx                                                                                                    | xxxxxx = Node address                                                                                           |
| 5               | Get            | Consumed_connection_id          | Req.  | UINT                | 10xxxxx101                                                                                                    | xxxxxx = Node address                                                                                           |
| 6               | Get            | Initial_comm_characteristics    | Req.  | BYTE                | 16# 01                                                                                                    | Group 1 / Group 2                                                                                               |
| 7               | Get            | Produced_connection_size        | Req.  | UINT                | 4, 6, or 8                                                                                                    | Size of data produced                                                                                           |
| 8               | Get            | Consumed_connection_size        | Req.  | UINT                | 0                                                                                                    | Size of data consumed                                                                                           |
| 9               | Get/Set        | Expected_packet_rate            | Req.  | UINT                | —                                                                                                    | Exchange frequency (ms)                                                                                         |
| 12              | Get/Set        | Watchdog_timeout_action         | Req.  | USINT               | 0, 1, or 2 (2)                                                                                                    | 0: Transition to TimeOut<br>1: Auto-Delete<br>2: Auto-Reset                                                     |
| 13              | Get            | Produced_connection_path_length | Req.  | UINT                | 8                                                                                                    | Default: 8 bytes                                                                                                |
| 14              | Get/Set<br>(1) | Produced_connection_path        | Req.  | Array<br>of<br>UINT | $\begin{array}{c} 16\#\ 20\ 04\ 24\ 46\ 30\ 03\\ 16\#\ 20\ 04\ 24\ 47\ 30\ 03\\ 16\#\ 20\ 04\ 24\ 47\ 30\ 03\\ 16\#\ 20\ 04\ 24\ 48\ 30\ 03\\ 16\#\ 20\ 04\ 24\ 49\ 30\ 03\\ 16\#\ 20\ 04\ 24\ 65\ 30\ 03\\ 16\#\ 20\ 04\ 24\ 68\ 30\ 03\\ 16\#\ 20\ 04\ 24\ 69\ 30\ 03\\ \end{array}$ | Input assembly<br>(Default : Instance 101,<br>16# 20 04 24 65 30 03)                                            |
| 15              | Get            | Consumed_connection_path_length | Req.  | UINT                | 8                                                                                                    | Default: 8 bytes                                                                                                |
| 16              | Get/Set<br>(1) | Consumed_connection_path        | Req.  | Array<br>of<br>UINT | 16# 20 2B 24 01 30 03                                                                                                    | Output assembly:<br>The first and only one instance<br>of the Acknowledge<br>handler object<br>(Class ID 16#2B) |
| 17              | Get/Set        | Production_inhibit_time         | Cond. | UINT                | 0                                                                                                    | Minimum time between<br>2 data productions.<br>Undefined                                                        |

(1) Assembly assignment should not be modified in a running application. If you Set any one of the values displayed in the "Value" column, it will be saved in EEPROM and then used at each power-up. Any other value will not be saved.

(2) To ensure a DeviceNet fault (and by default [Network fault] ( $L \cap F$ )) in case of time out, configure "Polled I/O".

## **Class service**

| Service code | Service name         | Need | Description                   |
|--------------|----------------------|------|-------------------------------|
| 16#08        | Create               | Opt. | Instantiation of a connection |
| 16#0E        | Get_Attribute_Single | Req. | Read an attribute             |

| Service code | Service name         | Need | Description                     |
|--------------|----------------------|------|---------------------------------|
| 16#0E        | Get_Attribute_Single | Req. | Read an attribute               |
| 16#10        | Set_Attribute_Single | Opt. | Write an attribute              |
| 16#05        | Reset                | Opt. | Reset Inactivity/Watchdog timer |

# 11. 7. Motor data object

The Motor data object acts as a motor parameter database.

## Class code

| Hexadecimal | Decimal |
|-------------|---------|
| 16#28       | 40      |

## **Class attributes**

| Attribute ID | Access | Name                                | Need | Data type | Value | Details |
|--------------|--------|-------------------------------------|------|-----------|-------|---------|
| 1            | Get    | Revision                            | Opt. | UINT      | 2     | _       |
| 2            | Get    | Max instance                        | Opt. | UINT      | 1     | _       |
| 6            | Get    | Max ID number of class attribute    | Opt. | UINT      | 7     | —       |
| 7            | Get    | Max ID number of instance attribute | Opt. | UINT      | 15    | —       |

## Instance attributes

| Attribute ID | Access  | Name         | Need | Data type | Value                       | Details                                                              |
|--------------|---------|--------------|------|-----------|-----------------------------|----------------------------------------------------------------------|
| 3            | Get/Set | MotorType    | Req. | USINT     | 7                           | 6 = Wound rotor induction motor<br>7 = Squirrel cage induction motor |
| 6            | Get/Set | RatedCurrent | Req. | UINT      | Depends on the drive rating | [Rated mot. current] (n [ r)                                         |
| 7            | Get/Set | RatedVoltage | Req. | UINT      | Depends on the drive rating | [Rated mot. volt.] ( <i>U</i> n 5)                                   |
| 9            | Get/Set | RatedFreq    | Opt. | UINT      | 50/60                       | [Rated motor freq.] (F r 5)                                          |
| 15           | Get/Set | BaseSpeed    | Opt. | UINT      | Depends on the drive rating | [Nom motor speed] ( n 5 P)                                           |

## **Class service**

| Service code | Service name         | Need | Description       |
|--------------|----------------------|------|-------------------|
| 16#0E        | Get_Attribute_Single | Req. | Read an attribute |

| Service code | Service name         | Need | Description        |
|--------------|----------------------|------|--------------------|
| 16#0E        | Get_Attribute_Single | Req. | Read an attribute  |
| 16#10        | Set_Attribute_Single | Opt. | Write an attribute |

# 11. 8. Control supervisor object

The Control supervisor object models the functions for managing all devices within the hierarchy of motor control devices.

## Class code

| Hexadecimal | Decimal |
|-------------|---------|
| 16#29       | 41      |

## **Class attributes**

| Attribute ID | Access | Name                                | Need | Data type | Value | Details |
|--------------|--------|-------------------------------------|------|-----------|-------|---------|
| 1            | Get    | Revision                            | Opt. | UINT      | 2     | —       |
| 2            | Get    | Max instance                        | Opt. | UINT      | 1     |         |
| 6            | Get    | Max ID number of class attribute    | Opt. | UINT      | 7     | —       |
| 7            | Get    | Max ID number of instance attribute | Opt. | UINT      | 17    | —       |

## Instance attributes

| Attribute ID | Access  | Name            | Need | Data type | Details                                                                                                    |
|--------------|---------|-----------------|------|-----------|----------------------------------------------------------------------------------------------------|
| 3            | Get/Set | Run Fwd         | Req. | BOOL      | On an edge (0 →1)                                                                                                    |
| 4            | Get/Set | Run Rev         | Opt. | BOOL      | On an edge (0 →1)                                                                                                    |
| 5            | Get/Set | NetCtrl         | Opt. | BOOL      | 0: Local Control (Channel 1)<br>1: Network Control (default)                                                                |
| 6            | Get     | State           | Opt. | USINT     | 0 = Vendor Specific,<br>1 = Startup, 2 = Not_Ready, 3 = Ready,<br>4 = Enabled, 5 = Stopping,<br>6 = Fault_Stop, 7 = Faulted |
| 7            | Get     | Running Fwd     | Req. | BOOL      |                                                                                                    |
| 8            | Get     | Running Rev     | Opt. | BOOL      |                                                                                                    |
| 9            | Get     | Ready           | Opt. | BOOL      |                                                                                                    |
| 10           | Get     | Faulted         | Req. | BOOL      |                                                                                                    |
| 12           | Get/Set | FaultRst        | Req. | BOOL      | Fault reset (0 →1)                                                                                                    |
| 13           | Get     | FaultCode       | Opt. | UINT      | Refer to the Communication parameters manual:<br>DSP402 fault code (Errd)                                                   |
| 15           | Get     | CtrlFromNet     | Opt. | BOOL      | 0 = Local Control; 1 = Network Control                                                                                      |
| 16           | Get/Set | DNFaultMode     | Opt. | USINT     | Action on loss of DeviceNet command:<br>0 = DeviceNet fault; 1 = Ignored                                                    |
| 17           | Get/Set | ForceFault/Trip | Opt. | BOOL      | Force a DeviceNet fault (0 →1)                                                                                              |

## **Class service**

| Service Code | Service name         | Need | Description       |
|--------------|----------------------|------|-------------------|
| 16#0E        | Get_Attribute_Single | Req. | Read an attribute |

| Service Code | Service name         | Need | Description        |
|--------------|----------------------|------|--------------------|
| 16#0E        | Get_Attribute_Single | Req. | Read an attribute  |
| 16#10        | Set_Attribute_Single | Req. | Write an attribute |
| 16#05        | Reset                | Req. | Drive reset        |

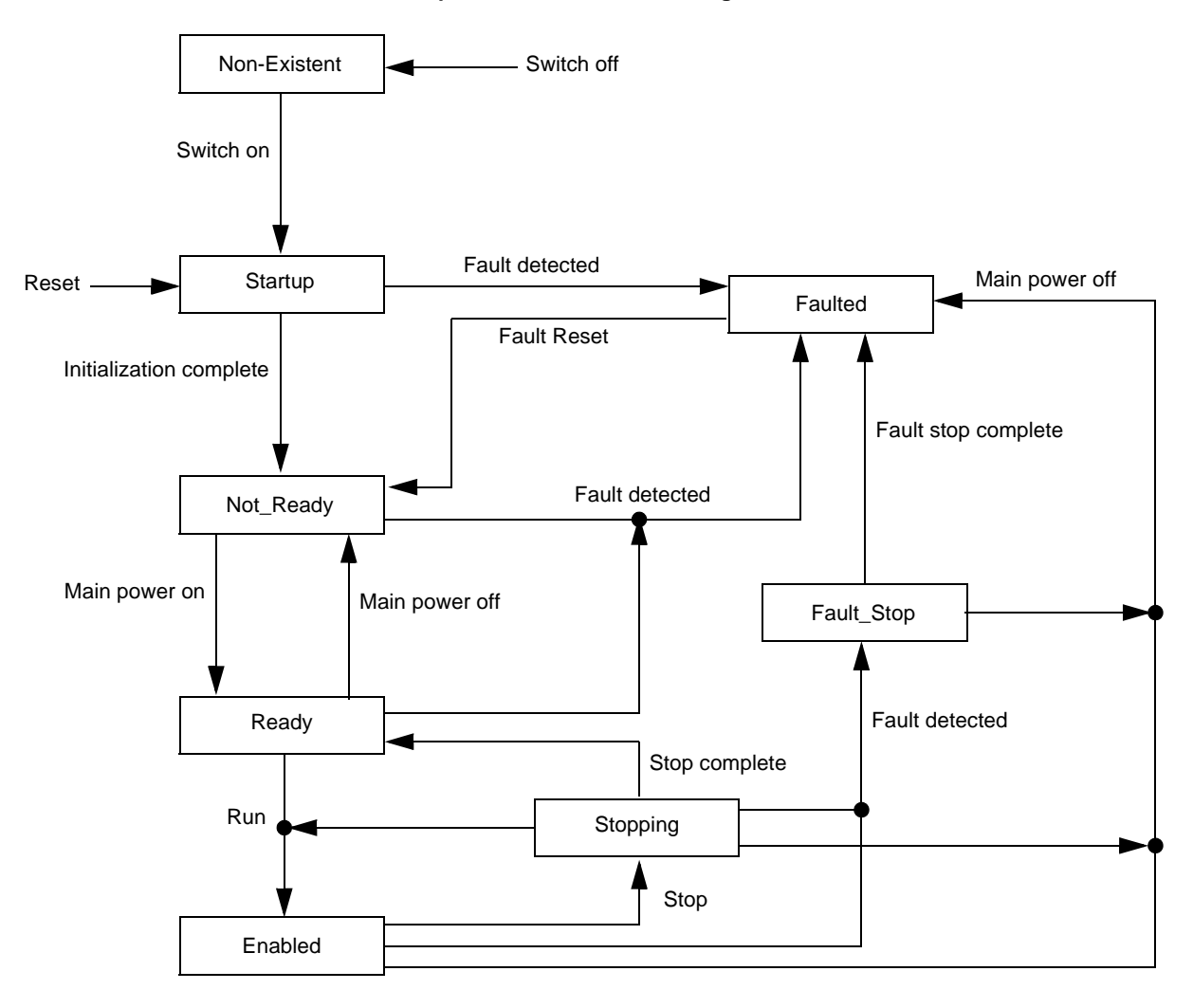

#### Control supervisor state transition diagram

# 11. 9. AC/DC Drive Object

The AC/DC Drive object models the functions (such as torque control and speed ramp) that are specific to drives.

## Class code

| Hexadecimal | Decimal |
|-------------|---------|
| 16#2A       | 42      |

## **Class attributes**

| Attribute ID | Access | Name                                | Need | Data Type | Value | Details |
|--------------|--------|-------------------------------------|------|-----------|-------|---------|
| 1            | Get    | Revision                            | Opt. | UINT      | 1     |         |
| 2            | Get    | Max instance                        | Opt. | UINT      | 1     |         |
| 6            | Get    | Max ID number of class attribute    | Opt. | UINT      | 7     | —       |
| 7            | Get    | Max ID number of instance attribute | Opt. | UINT      | 21    | —       |

## Instance attributes

| Attribute ID | Access  | Name          | Need | Data type | Details                                                                   |
|--------------|---------|---------------|------|-----------|---------------------------------------------------------------------------|
| 3            | Get     | AtReference   | Opt. | BOOL      |                                                                           |
| 4            | Get/Set | NetRef (1)    | Req. | BOOL      | 0: Local speed setpoint (Al1 or Al2)<br>1: Speed setpoint via the network |
| 5            | Get/Set | NetProc       | Opt. | BOOL      | Not handled                                                               |
| 6            | Get/Set | Drive mode    | Req. | USINT     | 1: Open loop<br>2: Closed loop (FVC)                                      |
| 7            | Get     | SpeedActual   | Req. | INT       | Output speed (rFrd)                                                       |
| 8            | Get/Set | SpeedRef      | Req. | INT       | Speed setpoint (LFrd)                                                     |
| 9            | Get     | CurrentActual | Opt. | INT       | Motor current (LCr)                                                       |
| 10           | Get/Set | CurrentLimit  | Opt. | INT       | [Mot. therm. current] (ItH)                                               |
| 11           | Get     | TorqueActual  | Opt. | INT       | Output torque (Otrn)                                                      |
| 12           | Get/Set | TorqueRef     | Opt. | INT       | Torque setpoint (LtCr)                                                    |
| 18           | Get/Set | AccelTime     | Opt. | UINT      | Acceleration time (ACCd)                                                  |
| 19           | Get/Set | DecelTime     | Opt. | UINT      | Deceleration time (dECd)                                                  |
| 20           | Get/Set | LowSpdLimit   | Opt. | UINT      | Parameter [Low speed] (LSP) converted in RPM                              |
| 21           | Get/Set | HighSpdLimit  | Opt. | UINT      | Parameter [High speed] (HSP) converted in RPM                             |

## **Class service**

| Service code | Service name         | Need | Description       |
|--------------|----------------------|------|-------------------|
| 16#0E        | Get_Attribute_Single | Req. | Read an attribute |

| Service code | Service name         | Need | Description        |
|--------------|----------------------|------|--------------------|
| 16#0E        | Get_Attribute_Single | Req. | Read an attribute  |
| 16#10        | Set_Attribute_Single | Opt. | Write an attribute |

# 11. 10. Acknowledge handler object

The acknowledge handler object directs the acknowledgment of messages received.

## Class code

| Hexadecimal | Decimal |
|-------------|---------|
| 16#2B       | 43      |

## **Class attributes**

| Attribute ID | Access | Name         | Need | Data type | Value | Details |
|--------------|--------|--------------|------|-----------|-------|---------|
| 1            | Get    | Revision     | Opt. | UINT      | 1     | _       |
| 2            | Get    | Max instance | Opt. | UINT      | 1     | —       |

## Instance attributes

| Attribute ID | Access  | Name                              | Need | Data type | Value | Details        |
|--------------|---------|-----------------------------------|------|-----------|-------|----------------|
| 1            | Get/Set | Acknowledge timer                 | Req. | UINT      | 16    | Default: 16 ms |
| 2            | Get/Set | Retry limit                       | Req. | USINT     | 1     | —              |
| 3            | Get/Set | COS producing connection instance | Req. | UINT      | 4     | Assembly       |

### **Class service**

| Service code | Service name         | Need | Description       |
|--------------|----------------------|------|-------------------|
| 16#0E        | Get_Attribute_Single | Req. | Read an attribute |

| Service code | Service name         | Need | Description        |
|--------------|----------------------|------|--------------------|
| 16#0E        | Get_Attribute_Single | Req. | Read an attribute  |
| 16#10        | Set_Attribute_Single | Req. | Write an attribute |

# 11.11. Application objects

## Class code

| Hexadecimal    | Decimal    |
|----------------|------------|
| 16#70 to 16#A8 | 112 to 424 |

#### Altivar parameters path

The Altivar parameters are grouped in classes. Each application class has only 1 instance. Each instance groups 200 parameters. Each attribute in an instance relates to a parameter.

The first parameter registered in the first application class (class code: 16#70 = 112) has the logical address 3000.

Examples:

| Logical address | Path Hexadecimal | Path decimal  |
|-----------------|------------------|---------------|
| 3 000           | 16# 70 / 01 / 01 | 112/1/1       |
| 3 100           | 16# 70 / 01 / 65 | 112 / 1 / 101 |
| 3 200           | 16# 71 / 01 / 01 | 113/1/1       |
| 64 318          | 16# A2 / 1 / 77  | 418 / 1 / 119 |

Refer to the Communication parameters manual.

## **Class attributes**

| Attribute ID | Access | Name                                | Need | Data type | Value |
|--------------|--------|-------------------------------------|------|-----------|-------|
| 1            | Get    | Revision                            | Opt. | UINT      | 1     |
| 2            | Get    | Max instance                        | Opt. | UINT      | 1     |
| 6            | Get    | Max ID number of class attribute    | Opt. | UINT      | 7     |
| 7            | Get    | Max ID number of instance attribute | Opt. | UINT      | Х     |

## Instance attributes

| Attribute ID | Access  | Name                         | Data type    | Value                       |
|--------------|---------|------------------------------|--------------|-----------------------------|
| 1            | Get/Set | First parameter of the class | UINT / USINT | Value returned by the drive |
|              |         |                              |              |                             |
| х            | Get/Set | Last parameter of the class  | UINT / USINT | Value returned by the drive |

Note: Depending on the parameter, write access may be prohibited. Refer to the Communication parameters manual for more information.

## **Class service**

| Service code | Service name         | Need | Description       |
|--------------|----------------------|------|-------------------|
| 16#0E        | Get_Attribute_Single | Req. | Read an attribute |

| Service code | Service name         | Need | Description        |
|--------------|----------------------|------|--------------------|
| 16#0E        | Get_Attribute_Single | Req. | Read an attribute  |
| 116#0        | Set_Attribute_Single | Opt. | Write an attribute |

# 11. 12. DeviceNet interface object

### **Class code**

| Hexadecimal | Decimal |
|-------------|---------|
| 16#64       | 100     |

## **Class attributes**

| Attribute ID | Access | Name                                | Need | Data type | Value |
|--------------|--------|-------------------------------------|------|-----------|-------|
| 1            | Get    | Revision                            | Opt. | UINT      | 1     |
| 2            | Get    | Max instance                        | Opt. | UINT      | 1     |
| 6            | Get    | Max ID number of class attribute    | Opt. | UINT      | 7     |
| 7            | Get    | Max ID number of instance attribute | Opt. | UINT      | 9     |

## Instances attributes

| Attribue<br>ID | Access         | Name                                                                  | Data type | Details                                                                                                    |
|----------------|----------------|-----------------------------------------------------------------------|-----------|----------------------------------------------------------------------------------------------------|
| 1              | Get/Set<br>(1) | Polling production instance assembly                                  | USINT     | 0 : instance 70<br>1 : instance 71<br>2 : instance 104<br>3 : instance 105<br>4 : instance 72<br>5 : instance 73<br>6 : instance 101 (default)                                                                                                    |
| 2              | Get/Set<br>(1) | Polling consumption instance assembly                                 | USINT     | 0 : instance 20<br>1 : instance 21<br>2 : instance 103<br>3 : instance 22<br>4 : instance 23<br>5 : instance 100 (default)                                                                                                    |
| 3              | Get/Set<br>(1) | Change of state/Cyclic production instance assembly                   | USINT     | 0 : instance 70<br>1 : instance 71<br>2 : instance 104<br>3 : instance 105<br>4 : instance 72<br>5 : instance 73<br>6 : instance 101 (default)                                                                                                    |
| 4              | Get            | [Network fault] ( C n F )                                             | USINT     | 0 : no fault<br>1 : user forced fault<br>2 : duplicate Node Address<br>3 : CAN FIFO RX Error<br>4 : CAN FIFO TX Error<br>5 : CAN OverRun<br>6 : CAN send Error<br>7 : CAN Bus Off<br>8 : Control Time Out<br>9 : Acknowledge Error<br>10 : see page <u>40</u> |
| 5              | Get            | Software revision of the DeviceNet card                               | UINT      | Ex : 16# 1109 = V1.1ie09                                                                                                    |
| 6              | Get/Set        | Attribute of first extended monitoring parameter (input assembly 105) | USINT     | 0 : not configured                                                                                                    |
| 7              | Get/Set        | Attibute of second extended monitoring parameter (input assembly 105) | USINT     |                                                                                                    |
| 8              | Get/Set        | Class of first extended monitoring parameter (input assembly 105)     | USINT     | 0 : not configured                                                                                                    |
| 9              | Get/Set        | Class of second extended monitoring parameter (input assembly 105)    | USINT     |                                                                                                    |

(1) Any Set access to one of these parameters triggers the save in EEPROM for future use. In addition, the new value is immediately applied to the drive if the corresponding Connection Object (Polled I/O Message or Change of State/Cyclic Message, i.e. Class ID 16#80 Instance #2 or #4) is not in "Established" state. Otherwise, the drive must be restarted to apply the new value.

#### **Class service**

| Service code | Service name         | Need | Description       |
|--------------|----------------------|------|-------------------|
| 16#0E        | Get_Attribute_Single | Req. | Read an attribute |

| Service code | Service name         | Need | Description        |
|--------------|----------------------|------|--------------------|
| 16#0E        | Get_Attribute_Single | Req. | Read an attribute  |
| 16#10        | Set_Attribute_Single | Opt. | Write an attribute |

ATV61\_71\_devicenet\_EN\_1755877\_03

1755877 11/2010